**Oświadczenie o prawach autorskich:** "C161c©. Wszelkie prawa zastrzeżone. Żadna część niniejszej publikacji nie może być reprodukowana w jakiejkolwiek formie ani przy użyciu jakichkolwiek środków bez pisemnego pozwolenia SFERIA S.A."

2

# SPIS TREŚCI

| UW  | UWAGI DOTYCZĄCE BEZPIECZEŃSTWA11 |      |  |  |  |  |  |
|-----|----------------------------------|------|--|--|--|--|--|
| INF | INFORMACJE OGÓLNE                |      |  |  |  |  |  |
| ROZ | ZDZIAŁ 1 ZACZYNAMY               | 18   |  |  |  |  |  |
| 1.1 | Struktura telefonu               | . 18 |  |  |  |  |  |
| 1.2 | Funkcje klawiszy                 | . 20 |  |  |  |  |  |
| 1.3 | Wyświetlacz                      | . 24 |  |  |  |  |  |
| 1.4 | Używanie baterii                 | . 26 |  |  |  |  |  |
| 1.5 | Włączanie i wyłączanie telefonu. | . 28 |  |  |  |  |  |
| 1.6 | Zasięg sieci                     | . 29 |  |  |  |  |  |
| ROZ | ZDZIAŁ 2 WPISYWANIE TEKSTU       | 30   |  |  |  |  |  |
| 2.1 | Wpisywanie cyfr                  | .30  |  |  |  |  |  |
| 2.2 | Wpisywanie zwykłe tekstu         | . 30 |  |  |  |  |  |
|     |                                  |      |  |  |  |  |  |

| 2.3 | Wpisywanie tekstu metodą T9                                                                                                    |    |
|-----|----------------------------------------------------------------------------------------------------|----|
| 2.4 | Metoda wpisywania symboli                                                                                                    |    |
| ROZ | ZDZIAŁ 3 KORZYSTANIE Z MENU TELEFONU                                                                                                    | 32 |
| 3.1 | Struktura menu                                                                                                    |    |
| 3.2 | Wybór menu                                                                                                    |    |
| ROZ | ZDZIAŁ 4 NAWIĄZYWANIE I ODBIERANIE POŁĄCZEŃ                                                                                                 | 33 |
| 4.1 | Nawiązywanie połączenia<br>4.1.1 Połączenie bezpośrednie<br>4.1.2 Nawiązywanie połączeń z książki telefonicznej<br>4.1.3 Szybkie wybieranie |    |
| 4.2 | Odbieranie połączeń                                                                                                    |    |
| 4.3 | Opcje podczas połączenia                                                                                                    |    |

4

| 4.4 | Numery alarmowe                 |    |  |  |  |  |  |  |
|-----|---------------------------------|----|--|--|--|--|--|--|
| ROZ | ROZDZIAŁ 5 KSIĄŻKA TELEFONICZNA |    |  |  |  |  |  |  |
| 5.1 | Szukaj                          |    |  |  |  |  |  |  |
| 5.2 | Lista                           |    |  |  |  |  |  |  |
| 5.3 | Dodaj                           |    |  |  |  |  |  |  |
| 5.4 | Grupy                           | 41 |  |  |  |  |  |  |
| 5.5 | Usuń wszystkie                  | 41 |  |  |  |  |  |  |
| 5.6 | Pamięć                          | 41 |  |  |  |  |  |  |
| 5.7 | Moje dane                       |    |  |  |  |  |  |  |
| ROZ | ZDZIAŁ 6 WIADOMOŚCI             | 43 |  |  |  |  |  |  |
| 6.1 | SMS                             |    |  |  |  |  |  |  |
|     | 6.1.1 Nowy                      | 43 |  |  |  |  |  |  |
|     | 6.1.2 Odebrane                  | 44 |  |  |  |  |  |  |
|     | 6.1.3 Wysłane                   |    |  |  |  |  |  |  |
|     | 6.1.4 Niewysłane                | 45 |  |  |  |  |  |  |
|     | 6.1.5 Archiwum                  |    |  |  |  |  |  |  |
|     | 0.1.0 USUN                      |    |  |  |  |  |  |  |
|     | 6.1.7 Ustawienia                | 46 |  |  |  |  |  |  |

|     | 6.1.8 Pamięć                                                                  | 46 |  |  |  |  |
|-----|-------------------------------------------------------------------------------|----|--|--|--|--|
| 6.2 | Poczta głosowa                                                                |    |  |  |  |  |
| 6.3 | WAP Push                                                                      |    |  |  |  |  |
| RO  | ZDZIAŁ 7 HISTORIA POŁĄCZEŃ – POŁĄCZENIA                                       | 48 |  |  |  |  |
| 7.1 | Nieodebrane połączenia                                                        |    |  |  |  |  |
| 7.2 | Odebrane połączenia                                                           |    |  |  |  |  |
| 7.3 | Wybierane numery                                                              |    |  |  |  |  |
| 7.4 | Usuń                                                                          |    |  |  |  |  |
| 7.5 | Czas połączeń                                                                 |    |  |  |  |  |
| RO  | ZDZIAŁ 8 USTAWIENIA                                                           | 52 |  |  |  |  |
| 8.1 | Telefon<br>8.1.1 Ekran<br>8.1.2 Autowyłączanie<br>8.1.3 Język<br>8.1.4 Skróty |    |  |  |  |  |
| 8.2 | Dźwięki                                                                       |    |  |  |  |  |

6

|   |    |   | -  |   | 1 |    |
|---|----|---|----|---|---|----|
| S | pi | S | tr | e | s | CL |
| - |    | - |    | _ | _ |    |

| <ul> <li>8.3 Połączenia</li> <li>8.3.1 Odbieranie połączeń</li> <li>8.3.2 Autowybieranie</li></ul>                                                                                                    |                   |     |  |  |  |  |
|----------------------------------------------------------------------------------------------------|-------------------|-----|--|--|--|--|
| 8.3.5       Przekierowanie         8.4       Zabezpieczenia         8.4.1       Filtr połączeń         8.4.2       Blokada telefonu         8.4.3       Blokada klawiatury         8.4.4       Zmień hasło         8.4.5       Blokada nepłoszeń |                   |     |  |  |  |  |
| 8.5                                                                                                    | Resetuj           |     |  |  |  |  |
| RO                                                                                                    | ROZDZIAŁ 9 WAP    |     |  |  |  |  |
| RO                                                                                                    | ZDZIAŁ 10 PROFILE | 59  |  |  |  |  |
| 10.1                                                                                                    | Ogólny            |     |  |  |  |  |
| 10.2 Milczy                                                                                                    |                   |     |  |  |  |  |
| 10.0                                                                                                    |                   | (0) |  |  |  |  |

| ROZDZIAŁ 11 ROZRYWKA         11.1       Aparat                                                                                                    | 60                   |
|----------------------------------------------------------------------------------------------------|----------------------|
| 11.1       Aparat                                                                                                    | 61                   |
| 11.2       Odtwarzacz MP3         11.2.1       Lista         11.2.2       Ustaw         11.3       Dyktafon         11.3.1       Nagrywaj         11.3.2       Lista nagrań         11.4       Radio         11.5       Gry         11.5.1       Boxman         11.5.2       Bobble         11.5.3       Tatric | 61<br>6<br>6         |
| 11.3       Dyktafon                                                                                                    | 62<br>62             |
| <ul> <li>11.4 Radio</li> <li>11.5 Gry</li> <li>11.5.1 Boxman</li></ul>                                                                                                    | 63<br>63             |
| 11.5 Gry<br>11.5.1 Boxman<br>11.5.2 Bobble<br>11.5.3 Tatric                                                                                                    | 64                   |
| 11.5.4 Dźwięki                                                                                                    | 66<br>67<br>67<br>67 |
| 11.6 Galeria<br>11.6.1 Zdjęcia                                                                                                    | 68<br>68             |

Spis treści

|      | 11.6.2 Obrazki                                                                                        |    |
|------|----------------------------------------------------------------------------------------------------|----|
| ROZ  | DZIAŁ 12 NARZĘDZIA                                                                                    | 70 |
| 12.1 | Budzik                                                                                                | 70 |
| 12.2 | Kalkulator                                                                                            | 70 |
| 12.3 | Kalendarz                                                                                             | 71 |
| 12.4 | Czas na świecie                                                                                       | 71 |
| 12.5 | Stoper                                                                                                | 71 |
| 12.6 | Timer                                                                                                 | 71 |
| 12.7 | Tryb USB                                                                                              | 72 |
| ROZ  | DZIAŁ 13 TERMINARZ                                                                                    | 73 |
| ROZ  | DZIAŁ 14 WSPÓŁPRACA TELEFONU Z KOMPUTEREM                                                             | 74 |
| 14.1 | Zarządzanie zdjęciami i obrazami                                                                      | 75 |
|      | 14.1.1 Kopiowanie zdjęć znajdujących się w pamięci telefonu za pomocą programu<br>C161 Mobile Expert  | 75 |
|      | 14.1.2 Wymiana obrazów między komputerem a pamięcią telefonu za pomocą programu<br>C161 Mobile Expert | 76 |

| <ul><li>14.1.3 Dostosowanie wielkości zdjęcia do rozmiarów tapety</li></ul>                                                                                                    |  |  |  |  |  |
|----------------------------------------------------------------------------------------------------|--|--|--|--|--|
| <ul> <li>14.2 Zarządzanie plikami muzycznymi oraz dzwonkami</li></ul>                                                                                                    |  |  |  |  |  |
| <ul> <li>14.2.2 Wymiana plików muzycznych (MP3) między komputerem a pamięcią telefonu w trybie USB83</li> <li>14.2.3 Wymiana plików muzycznych (WAV) między komputerem a pamięcią telefonu w trybie USB85</li> <li>14.2.4 Ściąganie plików dźwiękowych za pomocą przeglądarki WAP</li></ul> |  |  |  |  |  |
| 14.3. Zarządzanie wiadomościami SMS                                                                                                    |  |  |  |  |  |
| <ul> <li>14.4 Zarządzanie kontaktami</li></ul>                                                                                                    |  |  |  |  |  |
| Załącznik 1 Instalacja programu C161 Mobile Expert                                                                                                    |  |  |  |  |  |
| Wymagania sprzętowe                                                                                                    |  |  |  |  |  |
| Załacznik 2 Instalacia sterowników umożliwiających komunikacie                                                                                                    |  |  |  |  |  |

# UWAGI DOTYCZĄCE BEZPIECZEŃSTWA

Elektroniczny numer seryjny (ESN) jest umieszczony na tylnej części telefonu (pod baterią). Spisz go i przechowuj w bezpiecznym miejscu. Jeżeli Twój telefon zaginie, będziesz proszony o podanie numeru ESN pracownikowi Biura Obsługi Klienta.

- Aby uniknąć bezprawnego użycia telefonu, możesz przedsięwziąć niżej wymienione środki:
  - Skonfigurować funkcję blokady telefonu;
  - Zaleca się nosić telefon przy sobie lub przechowywać go w bezpiecznym miejscu.

### \land UWAGA

Aby korzystać z produktu bezpiecznie, w prawidłowy sposób, i aby uniknąć wypadku, należy stosować się do wskazówek zawartych w tym przewodniku. Po jego przeczytaniu, zaleca się przechowywanie go w bezpiecznym miejscu, aby móc z niego skorzystać w przyszłości.

### WSKAZÓWKI BEZPIECZEŃSTWA:

#### OSOBISTE

- Korzystanie z urządzeń wykorzystujących częstotliwości radiowe może zakłócić działanie sprzętu medycznego, na przykład aparatów słuchowych, rozruszników serca itp. Przed rozpoczęciem korzystania z telefonu skonsultuj się z producentem sprzętu medycznego lub swoim lekarzem.
- W miejscach, gdzie są przechowywane materiały łatwopalne lub wybuchowe, takie jak składy paliwa, fabryki chemiczne itp., koniecznie należy przestrzegać ograniczeń użycia sprzętu wykorzystującego częstotliwości radiowe. Nawet, jeżeli telefon jest w stanie czuwania, wciąż transmituje sygnały elektromagnetyczne. Wówczas lepiej wyłączyć telefon.
- Należy trzymać telefon i akcesoria poza zasięgiem dzieci.
- Przypadkowe połknięcie przez dzieci gumowych części może zagrażać ich życiu.
- Należy unikać styczności baterii (jej metalowych części) z innymi metalowymi przedmiotami (naszyjniki, monety itp.) oraz przechowywać ją poza zasięgiem zwierząt domowych.

#### TELEFON

- Telefon będzie transmitować fale elektromagnetyczne. Dlatego należy go przechowywać z dala od nośników danych takich, jak dyski komputera i inne podobne urządzenia.
- Korzystanie z telefonu w pobliżu urządzeń elektrycznych, takich jak telewizor, inny telefon, radio czy komputer itp., może zakłócać sygnał telefonii.
- Nie wystawiaj telefonu na bezpośrednie działanie promieni słonecznych lub wysokich temperatur, ponieważ skraca to żywotność wyświetlacza i innych elektronicznych części, a nawet może doprowadzić do zniszczenia baterii.
- Trzymaj telefon suchy, z dala od deszczu, wilgoci i innych płynów, ponieważ może to być przyczyną zniszczenia obwodów elektronicznych.

#### BATERIA

- Nie dopuść do spięcia baterii, ponieważ spowoduje to jej zniszczenie, wzrost jej ciepłoty, a nawet pożar.
- Nie wrzucaj baterii do ognia, ponieważ może eksplodować. Zużyte baterie należy oddać do powtórnego przetworzenia. Nie wyrzucaj baterii do pojemników na odpady komunalne.

## \land UWAGA

Jeżeli bateria jest uszkodzona lub zniszczona, unikaj bezpośredniego kontaktu ze skórą. W przypadku takiego kontaktu przemyj skórę czystą wodą, a w razie potrzeby skonsultuj się z lekarzem.

#### NA DRODZE

- Dowiedz się, czy działanie poduszek powietrznych, hamulce, system kontroli prędkości i system filtrowania paliwa nie zostaną zakłócone przez transmisję bezprzewodową. Jeżeli jakieś problemy są ewidentnie tym spowodowane, skontaktuj się z dystrybutorem telefonu.
- Wyłącz telefon przed tankowaniem samochodu. Podobnie należy wyłączyć telefon w miejscach, gdzie zabronione jest korzystanie z urządzeń bezprzewodowych.
- Nie umieszczaj telefonu w pobliżu materiałów łatwopalnych lub wybuchowych.

#### W SAMOLOCIE

W czasie startu, lądowania i w czasie trwania lotu stosuj się do obowiązujących przepisów w cywilnym ruchu lotniczym, aby zapobiec zakłócaniu systemu telekomunikacyjnego lotnictwa.

#### SZPITAL

- Nie przynoś telefonu na sale operacyjne, oddział intensywnej opieki medycznej (OIOM) ani na oddziały kardiologiczne.
- Wewnątrz sal chorych wyłącz telefon.
- Wyłącz telefon w pobliżu elektronicznego sprzętu medycznego, nawet, jeśli znajduje się on w pomieszczeniu obok.

Należy stosować się do regulaminów i przepisów przyjętych w placówkach opieki medycznej, dotyczących używania telefonów.

# INFORMACJE OGÓLNE

Przewodnik zawiera rozdziały poświęcone podstawowym wskazówkom korzystania z telefonu, standardom technicznym oraz sposobom rozwiązywania podstawowych problemów, mogących wystąpić w trakcie użytkowania telefonu. Prosimy o dokładne zapoznanie się z przewodnikiem przed przystąpieniem do korzystania z telefonu.

### \land UWAGA

Jeżeli masz jakieś pytania lub przypuszczasz, że urządzenie nie działa poprawnie, prosimy o kontakt z Biurem Obsługi Abonenta pod numerem 5555 (połączenie bezpłatne z Urządzenia abonenckiego SFERII) lub (022) 497 45 38.

#### ZAWARTOŚĆ OPAKOWANIA

Oprócz samego telefonu w opakowaniu znajdują się wymienione poniżej elementy. Po otwarciu opakowania należy upewnić się, że zawiera ono wszystkie wymienione części. Jeżeli brak jest którejkolwiek, prosimy o niezwłoczny kontakt z Biurem Obsługi Abonenta.

- telefon C161c
- bateria
- ładowarka
- słuchawki
- płyta CD ze sterownikami i oprogramowaniem
- kabel do transmisji danych
- przewodnik użytkownika

## ROZDZIAŁ 1 ZACZYNAMY

Prosimy uważnie przeczytać ten rozdział, przed rozpoczęciem korzystania z telefonu. Zawiera on informacje jak zainstalować, naładować i korzystać z baterii telefonu C161c oraz niezbędne informacje o sieci cyfrowej CDMA 1X.

### 1.1 STRUKTURA TELEFONU

Rysunek na następnej stronie pokazuje wszystkie klawisze telefonu C161c:

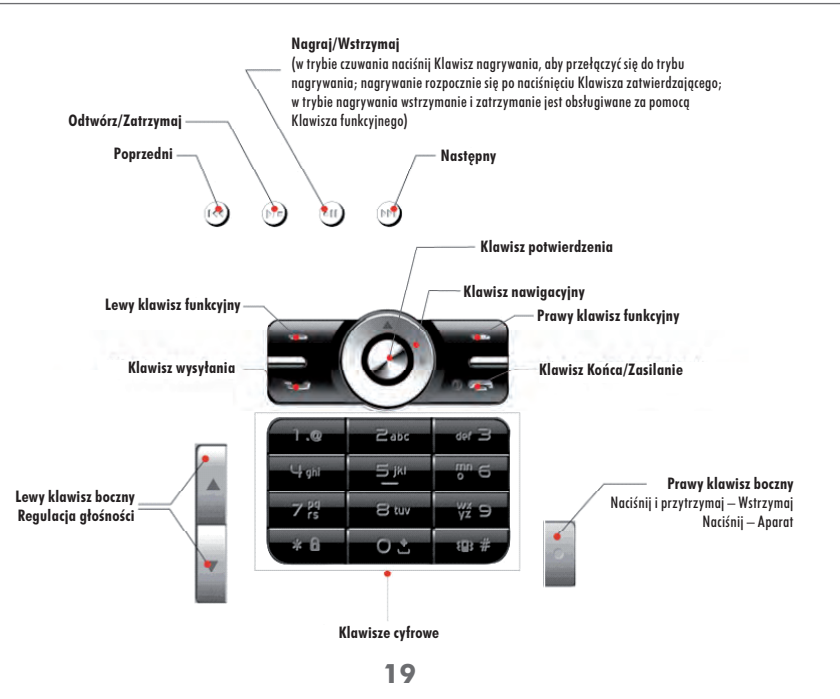

### 1.2 FUNKCJE KLAWISZY

| Nazwa klawisza |                                   | Stan              | Czynność                  | Podstawowa funkcja                                         |
|----------------|-----------------------------------|-------------------|---------------------------|------------------------------------------------------------|
|                | Lewy klawisz                      | Czuwanie          | Naciśnij                  | Przejście do MP3                                           |
|                | funkcyjny                         | Menu funkcyjne    | Naciśnij                  | Zatwierdzenie operacji, wybór pozycji lub opcji            |
|                |                                   | Czuwanie          | Naciśnij                  | Przejście do menu Książki telefonicznej                    |
|                | Prawy klawisz                     | Menu funkcyjne    | Naciśnij                  | Odrzucenie operacji, powrót do poprzedniego ekranu         |
|                | funkcyjny                         |                   | Naciśnij                  | Wyczyszczenie, usunięcie jednego znaku, litery, cyfry itp. |
|                |                                   | Wpisywanie tekstu | Naciśnij<br>i przytrzymaj | Czyści wszystko                                            |
|                | Klawisz<br>nawigacyjny<br>do góry | Czuwanie          | Naciśnij                  | Przejście do menu terminarza                               |
| A              |                                   | Wpisywanie tekstu | Naciśnij                  | Przesunięcie kursora w górę                                |
|                |                                   | Menu              | Naciśnij                  | Przesunięcie kursora w górę                                |
|                | Klawisz<br>nawigacyjny<br>do dołu | Czuwanie          | Naciśnij                  | Przejście do spisu Książki telefonicznej                   |
|                |                                   | Wpisywanie tekstu | Naciśnij                  | Przesunięcie kursora w dół                                 |
|                |                                   | Menu              | Naciśnij                  | Przesunięcie kursora w dół                                 |
|                | Klawisz                           | Czuwanie          | Naciśnij                  | Przejście do menu Historii połączeń                        |
|                | nawigacyjny<br>w lewo             | Główne menu       | Naciśnij                  | Przesunięcie kursora w lewo                                |

| Nazwa klawisza                  |                             | Stan              | Czynność                  | Podstawowa funkcja                                                                                                    |
|---------------------------------|-----------------------------|-------------------|---------------------------|----------------------------------------------------------------------------------------------------|
|                                 | Klawisz                     | Czuwanie          | Naciśnij                  | Przejście do menu Wiadomości                                                                                                    |
| 2                               | nawigacyjny<br>w prawo      | Główne menu       | Naciśnij                  | Przesunięcie kursora w prawo                                                                                                    |
| 0                               |                             | Czuwanie          | Naciśnij                  | Przejście do Głównego menu                                                                                                    |
|                                 | Klawisz<br>potwierdzenia OK | Menu funkcyjne    | Naciśnij                  | Wybór pozycji/obiektu lub opcji                                                                                                    |
|                                 | p · · · · · · · ·           | Wpisywanie tekstu | Naciśnij                  | Wybór tekstu lub znaku                                                                                                    |
| -                               | Klawisz wysyłania           | Czuwanie          | Naciśnij                  | Przejście do listy połączeń wychodzących                                                                                                    |
| _                               | Klawisz końca/<br>zasilania | Menu funkcyjne    | Naciśnij                  | Powrót do ekranu czuwania                                                                                                    |
|                                 |                             |                   | Naciśnij<br>i przytrzymaj | Włączenie / wyłączenie telefonu                                                                                                    |
| ०: २ ४७<br>0~9 Klawisze cyfrowe |                             | Menu              | Naciśnij                  | Umieszcza kursor na przypisanej pozycji menu                                                                                                    |
|                                 |                             | Inne              | Naciśnij                  | Klawisze do wpisywania numerów telefonów, tekstu itp.<br>Klawiszem "O" można wprowadzać "+" dla rozmów<br>międzynarodowych oraz wstawiać spację podczas pisania<br>tekstu. Klawisz "1" może być używany do szybkiego<br>wpisywania często używanych symboli i znaków<br>np. "., ; - / itp.", zarówno przy wpisywaniu tekstu<br>angielskiego, jak i polskiego. |

| Nazwa klawisza |                        | Stan                      | Czynność                  | Podstawowa funkcja                                                                           |
|----------------|------------------------|---------------------------|---------------------------|----------------------------------------------------------------------------------------------|
|                | Kl                     | Ekrap czuwania            | Naciśnij<br>i przytrzymaj | Blokada klawiatury                                                                           |
| * 8            | (gwiazdka)             |                           | Naciśnij                  | Wpisywanie symbolu "*"                                                                       |
|                |                        | Wpisywanie tekstu         | Naciśnij                  | Otwieranie listy symboli podczas edycji.                                                     |
|                | Klawisz #<br>(krzyżyk) | Czuwanie                  | Naciśnij<br>i przytrzymaj | Włączenie/wyłączenie wibracji.                                                               |
| @#             |                        |                           | Naciśnij                  | Wpisywanie symbolu "#"                                                                       |
|                |                        | Wpisywanie tekstu         | Naciśnij<br>i przytrzymaj | Przełączanie metody wpisywania tekstu (Cyfry, Angielski,<br>T9 Angielski, Polski, T9 Polski) |
|                | Lewy klawisz<br>boczny | Podczas ustawiania        | Naciśnij                  | Zmniejszanie lub zwiększanie ustawianych wartości                                            |
|                |                        | Czuwanie                  | Naciśnij                  | Regulacja głośności telefonu; regulacja głośności<br>odtwarzanych MP3                        |
|                |                        | Połączenie                | Naciśnij                  | Regulacja głośności                                                                          |
|                |                        | Przeglądanie<br>Internetu | Naciśnij                  | Przesunięcie kursora góra - dół                                                              |

| Nazwa klawisza |                         | Stan            | Czynność                  | Podstawowa funkcja                         |
|----------------|-------------------------|-----------------|---------------------------|--------------------------------------------|
| 0              | Prawy klawisz<br>boczny | Połączenie      | Naciśnij                  | Nagrywanie rozmowy                         |
|                |                         | Czuwanie        | Naciśnij                  | Włączenie aparatu                          |
|                |                         | Ekran podglądu  | Naciśnij                  | Robienie zdjęcia                           |
|                |                         | Inne            | Naciśnij<br>i przytrzymaj | Blokowanie klawiatury odtwarzacza MP3      |
| æ              |                         | Odtwarzanie MP3 | Naciśnij                  | Odtwarzanie poprzedniego pliku MP3 z listy |
|                |                         | Odtwarzanie MP3 | Naciśnij                  | Wyłączanie odtwarzacza MP3                 |
| 0              |                         | Wyłączone MP3   | Naciśnij                  | Włączanie odtwarzacza MP3                  |
| (11)           |                         | Czuwanie        | Naciśnij<br>i przytrzymaj | Nagrywanie                                 |
| 9              |                         | Odtwarzanie MP3 | Naciśnij                  | Wstrzymanie odtwarzacza                    |
|                |                         | Odtwarzanie MP3 | Naciśnij                  | Odtwarzanie następnego pliku MP3 z listy   |

## 1.3 WYŚWIETLACZ

Kiedy telefon jest w stanie czuwania, główny wyświetlacz może pokazywać poniższe ikony:

| ΙΚΟΝΑ | FUNKCJA                                                                                                    |
|-------|----------------------------------------------------------------------------------------------------|
| att   | Wskazuje siłę sygnału na podstawie położenia telefonu. Zawsze będzie wyświetlana, jeżeli telefon będzie mieć dostęp do sieci.                                      |
|       | Wskazuje, że otrzymano nową wiadomość SMS.                                                                                                    |
| S.    | Wskazuje, że otrzymano nową wiadomość WAP.                                                                                                    |
| 悤     | Wskazuje, że jest włączony tryb wibracji.                                                                                                    |
| 8     | Wskazuje, że masz nieodebrane połączenia.                                                                                                    |
| ۲     | Wskazuje, że został ustawiony budzik lub alarm przypomnienia.                                                                                                    |
|       | Wskazuje poziom naładowania baterii.                                                                                                    |
| •     | Wskazuje, ze jest odtwarzany plik MP3.                                                                                                    |
| k     | Wskazuje, że zostały zablokowane klawisze odtwarzacza MP3 poprzez długie naciśnięcie Prawego klawisza<br>bocznego telefonu podczas odtwarzania pliku MP3.          |
| II    | Wskazuje, że wstrzymano odtwarzanie pliku MP3.                                                                                                    |
| L.    | Wskazuje, że zostały zablokowane klawisze odtwarzacza MP3 poprzez długie naciśnięcie Prawego klawisza bocznego telefonu podczas wstrzymania odtwarzania pliku MP3. |

| ΙΚΟΝΑ      | FUNKCJA                                                                                                    |  |
|------------|----------------------------------------------------------------------------------------------------|--|
| *          | Wskazuje, że odtwarzacz plików MP3 jest niedostępny. Nie można z niego korzystać, ponieważ włączony jest tryb<br>przechowywania danych (U-disk). Telefon wydaje inne dźwięki lub inicjalizacja odtwarzacza MP3 nie została<br>zakończona po włączeniu telefonu. |  |
| ک          | Wskazuje, że klawisze obsługi MP3 zostały zablokowane po zatrzymaniu MP3 poprzez długie naciśnięcie klawisza telefonu.                                                                                                    |  |
| R          | Wskazuje, że telefon korzysta z roamingu.                                                                                                    |  |
| ×          | Brak sieci.                                                                                                    |  |
| C          | Sieć dostępna.                                                                                                    |  |
| 1X         | Wskazuje, że telefon znajduje się w zasięgu sieci SFERIA.                                                                                                    |  |
| ۵          | Wskazuje, że klawiatura jest zablokowana.                                                                                                    |  |
| 2006/12/14 | Data.                                                                                                    |  |
| 16:05      | Aktualny czas.                                                                                                    |  |
| MP3        | Lewy klawisz funkcyjny włącza MP3.                                                                                                    |  |
| Kontakty   | Prawy klawisz funkcyjny włącza menu Książki telefonicznej.                                                                                                    |  |

## 

lkony użyte w tym przewodniku są tylko demonstracją, a ich wygląd może się różnić od rzeczywistych będących w telefonie.

### 1.4 UŻYWANIE BATERII

#### WKŁADANIE BATERII

- 1. Włóż baterię prawidłowo.
- 2. Upewnij się, że bateria jest włożona, zanim włączysz telefon.

#### WYJMOWANIE BATERII

- 1. Wyłącz telefon.
- 2. Podnieś baterię od dołu telefonu i ją wyjmij.

### WSKAZÓWKI: OPIS BATERII I JEJ PRAWIDŁOWE UŻYWANIE

- Telefon posiada baterię litowo-polimerową, która nadaje się do ponownego ładowania.
   Przed pierwszym użyciem nowej baterii, ładuj ją przynajmniej przez 16 godzin i naładuj ponownie dopiero, kiedy się całkowicie rozładuje. Za drugim razem także powinna być całkowicie rozładowana przed ponownym naładowaniem. Po trzykrotnym powtórzeniu tej operacji, bateria osiągnie swoją najlepszą wydajność. Telefon może używać tylko zatwierdzonych i zalecanych przez SFERIĘ baterii i ładowarek.
- Pomimo tego, że bateria może być ładowana i rozładowywana wiele razy, ma jednak określoną żywotność. Jeżeli czas korzystania z baterii po jej pełnym naładowaniu jest dość krótki, neleży wymienić ją na nową.

- 4. Nie należy używać innych niż zalecone baterii i ładowarek. Jeśli nie korzystasz z ładowarki, odłącz ją od źródła zasilania. Nie należy ładować baterii przez bardzo długi czas, ponieważ przeładowanie jej skraca jej żywotność. Jeżeli całkowicie naładowana bateria nie jest używana, sama się automatycznie rozładuje po pewnym czasie.
- 5. Idealna temperatura pracy telefonu podczas ładowania wynosi  $0 \sim 45^{\circ}$ C.
- 6. Nie należy używać baterii do innych celów.
- 7. Nie należy używać zniszczonych baterii i ładowarek.
- 8. Nie należy powodować zwarcia obwodu baterii. Jeśli wkładasz baterię do kieszeni lub torby, niektóre metalowe przedmioty (np. monety, długopis itp.) mogą połączyć bieguny "+" i "-" (małe metalowe części na baterii) i wywołać spięcie, powodując wypadek.
- Pojemność i żywotność baterii może ulec zmniejszeniu, jeżeli bateria jest poddawana działaniu bardzo wysokich lub bardzo niskich temperatur. Telefon może wówczas okresowo przestać działać nawet, jeżeli bateria jest całkowicie naładowana.
- 10. Nie należy narażać baterii na działania ognia.
- 11. Baterię wyrzucaj do przeznaczonych do tego celu pojemników. Nie wyrzucaj baterii do pojemników na odpady komunalne.
- 12.Z czasem właściwości baterii mogą się zmienić w zależności od warunków korzystania, warunków sieci lokalnej, ustawień telefonu i innych czynników.

#### **ŁADOWANIE BATERII**

Kiedy bateria pracuje przy niższym niż normalne napięciu, na wyświetlaczu pojawi się ikona symbolizująca niski poziom naładowania baterii lub rozładowaną baterię. W tym samym czasie pojawi się komunikat. Jeżeli bateria jest całkiem rozładowana, telefon sam się wyłączy.

- 1. Podczas podłączania ładowarki do gniazda ładowania u dołu telefonu uważaj, aby go nie uszkodzić.
- Jeśli bateria jest ładowana, a telefon jest wyłączony, na wyświetlaczu pojawi się ruchomy obrazek ładowania. Kiedy bateria jest ładowana przy włączonym telefonie, pojawi się animowana ikona ładowania baterii, z telefonu można wtedy korzystać normalnie.
- 3. Po zakończeniu ładowania baterii wyświetli się ikona naładowanej baterii w miejsce animowanej ikony. Jeżeli telefon jest nadal ładowany, pojawi się komunikat "Ładowanie zakończone".

### 1.5 WŁĄCZANIE I WYŁĄCZANIE TELEFONU.

Naciśnij i przytrzymaj Klawisz Końca/Zasilania, aby włączyć telefon. Możesz usłyszeć muzykę podczas włączania telefonu, jeżeli jest ustawiona. Po komunikacie "Wykrywanie sieci" na wyświetlaczu pojawi się ekran czuwania. Jeżeli telefon nie wykryje żadnej sieci, w której może pracować, na głównym ekranie wyświetli się komunikat "Brak sieci" i w tym przypadku telefon nie może wykonywać ani odbierać połączeń.

Naciśnij i przytrzymaj Klawisz Końca/Zasilania, aby wyłączyć telefon.

### \land UWAGA

Należy wyłączyć telefon w miejscach, gdzie nadajnik radiowy może spowodować zakłócenia lub niebezpieczeństwo itp.

### 1.6 ZASIĘG SIECI

Należy korzystać z telefonu w zasięgu sieci. Twój telefon jest wyposażony we wbudowaną antenę. Tak, jak w przypadku innych urządzeń radiowych, wskazane jest nie dotykać okolic anteny, jeśli telefon jest włączony, ponieważ może to mieć zły wpływ na jej działanie. Tylko kiedy telefon znajduje się w dobrym zasięgu jest możliwe podtrzymanie dobrej jakości połączenia.

## **ROZDZIAŁ 2 WPISYWANIE TEKSTU**

W telefonie C161c możliwe są następujące metody wpisywania tekstu:

- Wprowadzanie cyfr.
- Wprowadzanie zwykłe tekstu polskiego i angielskiego.
- Wprowadzanie z użyciem słownika T9 tekstu polskiego i angielskiego.
- Wprowadzanie symboli.

Aby przełączać metody wpisywania tekstu, należy nacisnąć i przytrzymać klawisz "#".

### 2.1 WPISYWANIE CYFR

Cyfry wpisuje się przy użyciu Klawiszy cyfrowych od 0 do 9. Aby usunąć ostatnio wpisaną cyfrę należy nacisnąć Prawy klawisz funkcyjny.

### 2.2 WPISYWANIE ZWYKŁE TEKSTU

Do klawiszy cyfrowych (od 2 do 9) przypisane są poszczególne litery alfabetu. Naciśnięcie Klawisza cyfrowego wprowadza pierwszą literę przypisaną do klawisza, podwójne naciś-

nięcie wprowadza drugą literę przypisaną do klawisza. W ten sposób możesz wpisać każdą literę przypisaną do klawisza. Jeżeli litera, którą chcesz wpisać jest taka sama jak poprzednia, poczekaj moment, aż pojawi się kursor i wtedy wprowadź drugą literę.

### 2.3 WPISYWANIE TEKSTU METODĄ T9

Naciskając Klawisze cyfrowe od 2 do 9 wprowadź odpowiednie litery. Kiedy naciskasz klawisze wprowadzając kolejną literę, pojawia się pasujące słowo. Z każdą kolejna literą słowo to się zmienia. Możesz wyszukać żądane słowo wśród pasujących, naciskając Klawisz nawigacyjny w prawo lub w lewo, a następnie przewijać listę Klawiszem nawigacyjnym w górę bądź w dół. Naciśnij klawisz OK, aby potwierdzić i wówczas słowo zostanie wpisane w całości.

### 2.4 METODA WPISYWANIA SYMBOLI

Jeżeli edytujesz tekst, z wyjątkiem metody wpisywania cyfr, możesz nacisnąć Klawisz gwiazdki, aby przejść do metody wpisywania symboli. Przesuwaj kursor przy użyciu Klawisza nawigacyjnego i wybieraj symbol naciskając Lewy klawisz programowy **[Wybierz]**, aby wpisać w tekst żądany symbol.

## ROZDZIAŁ 3 KORZYSTANIE Z MENU TELEFONU

Informacje zawarte w tym rozdziale pomogą Ci zrozumieć funkcje i strukturę menu telefonu.

### 3.1 STRUKTURA MENU

Główne menu składa się z Kontaktów, Wiadomości, Historii połączeń, Ustawień, WAP, Profili, Rozrywki, Narzędzi i Terminarza.

## 3.2 WYBÓR MENU

W głównym menu możesz wybrać jego podmenu, używając Klawisza nawigacyjnego, a następnie potwierdzając wybór, naciskając Lewy klawisz funkcyjny **[Wybierz]**.

# ROZDZIAŁ 4 NAWIĄZYWANIE I ODBIERANIE POŁĄCZEŃ

### 4.1 NAWIĄZYWANIE POŁĄCZENIA

### 4.1.1 POŁĄCZENIE BEZPOŚREDNIE

Gdy telefon jest w stanie czuwania wpisz numer osoby, z którą chcesz się połączyć przy użyciu Klawiszy cyfrowych. Następnie wybierz Połącz w liście opcji lub naciśnij Klawisz wysyłania, aby nawiązać połączenie. Aby wykonać połączenie międzynarodowe, po prostu wpisz symbol "+" (Naciśnij i przytrzymuj Klawisz cyfrowy "O", aż symbol "+" pojawi się na wyświetlaczu), następnie wybierz numer kierunkowy kraju, numer kierunkowy regionu i numer abonenta.

Aby wpisać numer wewnętrzny należy podczas wpisywania numeru wstawić symbol pauzy naciskając Lewy klawisz funkcyjny. Pojawi się lista opcji. Należy wybrać pozycję "Wstaw pauzę (P)", a następnie wpisać numer wewnętrzny.

#### 4.1.2 NAWIĄZYWANIE POŁĄCZEŃ Z KSIĄŻKI TELEFONICZNEJ

Gdy telefon jest w stanie czuwania, naciśnij Prawy klawisz funkcyjny, aby przejść do menu książki telefonicznej **[Kontakty]**. W opcji **"Szukaj**" lub **"Lista**", znajdź wśród kontaktów osobę, z którą chcesz się połączyć, wybierz odpowiedni numer i naciśnij Klawisz wysyłania, aby nawiązać połączenie.

Gdy telefon jest w stanie czuwania możesz także nacisnąć Klawisz OK, aby przejść do Głównego menu. Znajdź Książkę telefoniczną i powtórz wyżej opisane czynności.

#### 4.1.3 SZYBKIE WYBIERANIE

Szybkie wybieranie polega na nawiązywaniu połączenia poprzez naciśnięcie i przytrzymanie określonego Klawisza cyfrowego od 2 do 9. Aby korzystać z tej opcji, najpierw należy przypisać numer telefoniczny do Klawisza cyfrowego.

#### Ustawianie funkcji szybkiego wybierania

Wejdź do podmenu Ustawienia > Telefon > Skróty.

Wybierz opcję **Skróty**, następnie wybierz pozycję odpowiadającą odpowiedniemu klawiszowi i naciśnij **[Ustaw]**, a następnie wybierz opcję **Ustaw skrót** i podaj numer telefonu. Numer można wpisać ręcznie lub wybrać z Książki telefonicznej naciskając Klawisz funkcyjny **[Szukaj]**. Ustawianie Szybkiego wybierania zostało zakończone. Podczas wybierania numeru, telefon automatycznie sam określi czy wpisany numer już jest zapisany w telefonie. Jeśli tak, na początku numeru wyświetli odpowiednią nazwę; jeśli nie, wówczas pokaże tylko numer.

### 4.2 ODBIERANIE POŁĄCZEŃ

Kiedy dzwoni telefon, naciśnij Klawisz wysyłania, aby odebrać połączenie. Jeżeli rozmawiasz przez telefon i masz aktywną usługę połączenia oczekującego, to podczas rozmowy telefon natychmiast poinformuje o nadejściu nowego połączenia. Wówczas możesz je odebrać naciskając Klawisz wysyłania, a obecne połączenie zostanie zawieszone.

## \land UWAGA

- 1. Jeżeli jest włączona opcja **Odbierz każdym klawiszem**, możesz nacisnąć dowolny klawisz, aby odebrać połączenie przychodzące.
- 2. Jeżeli jest włączona opcja słuchawek i są one podłączone do telefonu, możesz odebrać połączenie przychodzące, naciskając Klawisz funkcyjny zestawu słuchawkowego.

### 4.3 OPCJE PODCZAS POŁĄCZENIA

#### 4.3.1 REGULACJA GŁOŚNOŚCI

Aby zwiększyć lub zmniejszyć głośność, naciśnij do góry lub w dół klawisz znajdujący się na lewym boku telefonu.

#### 4.3.2 INNE OPCJE PODCZAS POŁĄCZENIA

Aby aktywować menu opcji podczas połączenia należy nacisnąć Lewy klawisz funkcyjny **[Opcje]**.

Menu opcji zawiera następujące pozycje:

- Kontakty przejście do menu Książki telefonicznej w celu szukania numeru podczas połączenia.
- SMS przejście do menu Wiadomości w celu wykonania odpowiednich operacji.
- Wyciszenie Wł./Wył. wyłączenie lub ponowne włączenie mikrofonu telefonu.
- Zestaw głośnomówiący włączenie trybu głośnomówiącego podczas połączenia.
- Zawieś/Odwieś zawieszenie obecnego połączenia, aby nawiązać następne.
- **Nagraj** nagrywanie rozmowy.
- Wyślij ciąg DTMF włączenie i wyłączenia wybierania tonowego.

#### 4.3.3 ZAKOŃCZENIE POŁĄCZENIA

Naciśnięcie Klawisza funkcyjnego **[Zakończ]** lub Klawisza Końca/Zasilania kończy obecne połączenie.

#### 4.3.4 ODBIERANIE NOWEGO POŁĄCZENIA

Powróć do punktu 4.2 tego rozdziału, dotyczącego odbierania połączeń. Kiedy odbierzesz nowe połączenie, obecne zostanie zawieszone. Aby aktywować zawieszone połączenie i zawiesić nowe ponownie naciśnij Klawisz wysyłania.

#### 4.3.5 ROZMOWA KONFERENCYJNA

Kiedy nawiązano rozmowę i chcesz nawiązać kolejne połączenie, naciśnij Klawisz wysyłania, aby wykonać kolejne połączenie, które będzie trójstronną rozmową. W ten sposób możesz prowadzić rozmowę z dwoma różnymi numerami jednocześnie.

### \land UWAGA

Możesz uzyskać więcej informacji o tej funkcji w Biurze Obsługi Abonenta pod numerem 5555 (połączenie bezpłatne z telefonu SFERII).

#### 4.3.6 NAGRYWANIE ROZMOWY

Aby nagrać rozmowę należy w trakcie rozmowy nacisnąć Prawy klawisz boczny telefonu lub wybrać z menu opcji pozycję **Nagraj**.

### 4.4 NUMERY ALARMOWE

Dla zasięgu CDMA dostawca usług SFERIA S.A. ustawił ważne numery alarmowe, z którymi można się połączyć przy każdej okazji. Numery, które zostały dopisane jako numery alarmowe to: 112, 997, 998 i 999.

# ROZDZIAŁ 5 KSIĄŻKA TELEFONICZNA

W Książce telefonicznej telefonu można zapisać do 500 numerów.

### 5.1 SZUKAJ

Aby wejść do książki telefonicznej naciśnij Prawy klawisz funkcyjny **[Kontakty]** i wybierz **Szukaj**, a następnie jedną z trzech opcji: według nazwy, według numeru, według grupy:

- Wg nazwy pokazuje wszystkie wpisy związane z daną nazwą.
- Wg numeru pokazuje wszystkie wpisy związane z danym numerem.
- Wg grupy pokazuje wpisy z danej grupy.

Możesz wybrać następujące opcje po odnalezieniu właściwego wpisu:

- **Połącz** połączenie z danym numerem.
- Wyślij SMS wysłanie wiadomości na dany numer.
- Na czarną listę dodanie danego kontaktu do Czarnej listy. Szczegóły znajdziesz na str. 55 w rozdziale 8, punkt 8.4, podpunkt 8.4.1 dotyczącym Czarnej listy.

- Na białą listę dodanie danego kontaktu do Białej listy.
   Szczegóły znajdziesz na str. 56 w rozdziale 8, punkt 8.4, podpunkt 8.4.1 dotyczącym Białej listy.
- Wyślij wizytówkę wysłanie informacji o danym kontakcie do kogoś innego.
- **Edytuj** zmiana nazwy, grupy, numeru telefonu, adresu e-mail, strony internetowej i podstawowych informacji o kontakcie.
- Usuń usuwanie kontaktu.
- Ustaw skrót przejście do menu Skrót i do Szybkiego wybierania, w celu przypisania danego numeru do Klawisza cyfrowego.

### 5.2 LISTA

Wyświetla wszystkie kontakty.

## 5.3 DODAJ

Możesz utworzyć nowy wpis w Książce telefonicznej.

## 5.4 GRUPY

W telefonie zostały stworzone następujące Grupy: Przyjaciele, Rodzina, Praca, Szkoła, VIP, Własna i Domyślna. Po wybraniu grupy, naciśnij Klawisz funkcyjny **[Opcje]**. Pojawią się trzy opcje: **Dzwonek**, **Usuń**, **Zmień nazwę**. Poszczególne funkcje:

- Dzwonek ustawienie dzwonka połączenia przychodzącego dla kontaktów z tej samej Grupy.
- Usuń usuwanie wszystkich kontaktów z grupy.
- Zmień nazwę zmiana nazwy Grupy.

## 5.5 USUŃ WSZYSTKIE

Usuwanie wszystkich kontaktów przechowywanych w pamięci telefonu.

# 5.6 PAMIĘĆ

Tu możesz sprawdzić ilość całkowitej pamięci Książki telefonicznej i ilość pamięci zajmowanej przez zapisane kontakty.

### 5.7 MOJE DANE

W panelu Moje informacje możesz zapisać informacje własne takie, jak nazwisko, numer, numer służbowy, numer domowy, adres e-mail, URL i notatki. Możesz wybrać następujące operacje po znalezieniu wpisu:

- Zmień zmiana wpisu.
- Usuń usuwanie wpisu.
- Wyślij wysłanie wiadomości pod wybrany numer.

# ROZDZIAŁ 6 WIADOMOŚCI

Menu **Wiadomości** zawiera następujące pozycje: SMS, Poczta głosowa i wiadomości **WAP Push.** 

### 6.1 SMS

Telefon wysyła i odbiera krótkie wiadomości tekstowe – SMS.

#### 6.1.1 NOWY

Wpisywanie nowej wiadomości.

Wejdź w menu Wiadomości. Wybierz opcję "**Nowy**", aby przejść do panelu edycji wiadomości. Metody wpisywania tekstu zostały opisane w Rozdziale 2 – "Wpisywanie tekstu". Jeżeli wiadomość została napisana naciśnij Klawisz funkcyjny **[Opcje]**, aby wybrać jedną z następujących:

- Wstaw buźkę dołączenie buźki do wiadomości.
- Użyj szablonu wstawienie uprzednio zapisanego tekstu.
- Wstaw numer wybranie numeru telefonu z Książki telefonicznej i dołączenie go do wiadomości.
- Zapisz zapisanie wiadomość w folderze "Niewysłane".

#### 6.1.2 ODEBRANE

Naciśnij menu wiadomości i wybierz **Odebrane**. Naciśnij Klawisz funkcyjny **[Pokaż]**, aby przeczytać wybraną wiadomość. Teraz naciśnij Klawisz funkcyjny **[Opcje]**, aby wybrać jedną z następujących:

- Odpowiedz wysłanie odpowiedzi nadawcy wiadomości.
- **Przekaż** przesłanie dalej innym odbiorcom.
- **Połącz** połączenie z numerem nadawcy.
- Zabezpiecz założenie blokady, które chroni wiadomość przed usunięciem. Odbezpiecz: Zdejmuje blokadę i umożliwia usunięcie wiadomości.
- Usuń usuwanie wiadomości.
- Archiwizuj przenoszenie wybranej wiadomości do folderu Archiwum.
- Wybierz numer zapisanie w Książce telefonicznej numeru wiadomości lub innego zawartego w jej treści.

#### 6.1.3 WYSŁANE

Naciśnij menu wiadomości i wybierz **Wysłane**. Naciśnij Klawisz funkcyjny **[Pokaż]**, aby przeczytać wybraną wiadomość. Teraz naciśnij Klawisz funkcyjny **[Opcje]**, aby wybrać jedną z następujących:

• Wyślij – wysłanie tej wiadomość.

- **Przekaż** edycja wiadomości w panelu edycji wiadomości i przesłanie dalej innym odbiorcom.
- Zabezpiecz założenie blokady, które chroni wiadomość przed usunięciem. Odbezpiecz: Zdejmuje blokadę i umożliwia usunięcie wiadomości.
- Usuń usuwanie danej wiadomości; przed usunięciem zostaniesz poproszony o potwierdzenie operacji i poinformowany o usunięciu.
- Archiwizuj przeniesienie wybranej wiadomości do folderu Archiwum.

#### 6.1.4 NIEWYSŁANE

Naciśnij menu wiadomości i wybierz **Niewysłane**. Naciśnij Klawisz funkcyjny **[Pokaż]**, aby przeczytać wybraną wiadomość. Teraz naciśnij Klawisz funkcyjny **[Opcje]**, aby wybrać jedną z następujących:

- Wyślij wysłanie tej wiadomości (jeżeli wysyłanie wiadomości wcześniej się nie udało).
- Przekaż edycja tej wiadomość w panelu edycji wiadomości i przesłanie dalej innym odbiorcom.
- Zabezpiecz założenie blokady, które chroni wiadomość przed usunięciem. Odbezpiecz: Zdejmuje blokadę i umożliwia usunięcie wiadomości.
- **Usuń** usuwanie danej wiadomości; przed usunięciem zostaniesz poproszony o potwierdzenie operacji i poinformowany o usunięciu.
- Archiwizuj przeniesienie wybranej wiadomości do folderu Archiwum.

#### 6.1.5 ARCHIWUM

W tym folderze możesz przechowywać ulubione wiadomości i możesz także dokonać operacji: **Przekaż, Zabezpiecz/Odbezpiecz** i **Usuń**.

#### 6.1.6 USUŃ

Możesz usunąć wiadomości przechowywane w folderach: **Odebrane**, **Wysłane**, **Niewy-słane**, **Archiwum** lub możesz usunąć wszystkie wiadomości na raz.

#### 6.1.7 USTAWIENIA

Parametry Ustawień związane z wiadomościami to: **Podpis** i **Zapisuj wysłane**.

- Podpis ta opcja pozwala dołączać żądany podpis.
- Zapisuj wysłane ta opcja pozwala wybrać możliwość zapisywania wysyłanych wiadomości. Jeżeli wybierzesz zapisywanie, wszystkie wysyłane wiadomości będą automatycznie zapisywane w folderze Wysłane.

### 6.1.8 PAMIĘĆ

Tutaj możesz sprawdzić ilość całkowitej pamięci przeznaczonej na Wiadomości i ilość pamięci zajmowanej przez zapisane wiadomości.

### 6.2 POCZTA GŁOSOWA

Telefon poinformuje o otrzymaniu wiadomości głosowej. Wejdź w menu wiadomości głosowych, aby ją odebrać.

Skontaktuj się z Biurem Obsługi Abonenta (5555 połączenie bezpłatne z Urządzenia abonenckiego SFERII), aby uzyskać szczegółowe informacje o wiadomościach głosowych.

### 6.3 WAP Push

Telefon poinformuje o otrzymaniu wiadomości WAP Push. Wejdź w menu wiadomości WAP Push, aby ją odebrać.

Skontaktuj się z o Biurem Obsługi Abonenta (5555 połączenie bezpłatne z Urządzenia abonenckiego SFERII), aby uzyskać szczegółowe informacje o wiadomościach WAP Push.

# ROZDZIAŁ 7 HISTORIA POŁĄCZEŃ – POŁĄCZENIA

Telefon może przechowywać numery połączeń Nieodebranych, Odebranych i Wybieranych. Dodatkowo, może także przechowywać długość trwania każdego z połączeń i wszystkich połączeń łącznie.

Z głównego menu wybierz **Połączenia** i przejdź do podmenu, zawierającego foldery **Nieodebrane**, **Odebrane**, **Wybierane**, **Usuń** i **Czas połączeń**.

### 7.1 NIEODEBRANE POŁĄCZENIA

Ta funkcja pozwala zobaczyć 20 ostatnich nieodebranych połączeń. Aby sprawdzić nazwę, numer, czas i datę połączenia oraz jego długość wybierz jeden z wpisów, naciśnij Lewy klawisz funkcyjny **[Pokaż]** i wejdź do panelu szczegółów.

Naciśnij Lewy klawisz funkcyjny **[Opcje]**, aby wybrać odpowiednie funkcje z poniższych:

- **Połącz** połączenie z danym numerem.
- Wyślij SMS wysłanie wiadomości na dany numer.

- Na czarną listę dodanie danego kontaktu do Czarnej listy (patrz. str. 55, rozdz. 8, punkt 8.4, podpunkt 8.4.1).
- Na białą listę dodanie danego kontaktu do Białej listy (patrz. str. 56, rozdz. 8, punkt 8.4, podpunkt 8.4.1).
- Usuń usuwanie zapisanego wpisu.
- Zapisz zapisanie danego numeru.

### 7.2 ODEBRANE POŁĄCZENIA

Ta funkcja pozwala zobaczyć 20 ostatnich odebranych połączeń. Aby sprawdzić nazwę, numer, czas i datę połączenia oraz jego długość wybierz jeden z wpisów, naciśnij Lewy klawisz funkcyjny **[Pokaż]** i wejdź do panelu szczegółów.

Naciśnij Lewy klawisz funkcyjny **[Opcje]**, aby wybrać odpowiednie funkcje z poniższych:

- **Połącz** połączenie z danym numerem.
- Wyślij SMS wysłanie wiadomości na dany numer.
- Na czarną listę dodanie danego kontaktu do Czarnej listy (patrz. str. 55, rozdz. 8, punkt 8.4, podpunkt 8.4.1).
- Na białą listę dodanie danego kontaktu do Białej listy (patrz. str. 56, rozdz. 8, punkt 8.4, podpunkt 8.4.1).

- **Usuń** usuwanie zapisanego wpisu.
- Zapisz zapisanie danego numeru.

## 7.3 WYBIERANE NUMERY

Ta funkcja pozwala zobaczyć ostatnie 20 ostatnich wybieranych numerów. Aby sprawdzić nazwę, numer, czas i datę połączenia oraz jego długość, wybierz jeden z wpisów, naciśnij Lewy klawisz funkcyjny **[Pokaż]** i wejdź do panelu szczegółów.

Naciśnij Lewy klawisz funkcyjny **[Opcje]**, aby wybrać odpowiednie funkcje z poniższych:

- **Połącz** połączenie z danym numerem.
- Wyślij SMS wysłanie wiadomości na dany numer.
- Na czarną listę dodanie danego kontaktu do Czarnej listy (patrz. str. 55, rozdz. 8, punkt 8.4, podpunkt 8.4.1).
- Na białą listę dodanie danego kontaktu do Białej listy (patrz. str. 56, rozdz. 8, punkt 8.4, podpunkt 8.4.1).
- Usuń usuwanie zapisanego wpisu.
- Zapisz zapisanie danego numeru.

## 7.4 USUŃ

Możesz wybrać usunięcie Odebranych połączeń, Nieodebranych połączeń, Wybieranych numerów. Możesz także wybrać Usuń wszystkie.

### 7.5 CZAS POŁĄCZEŃ

Możesz używać tej funkcji, aby zobaczyć czas połączeń: Ostatniego, Wykonanych, Odebranych i Wszystkich (czas jest wyświetlany w godzinach, minutach i sekundach). Możesz zresetować czas połączeń, wówczas mierzenie czasu połączeń rozpocznie się od 00:00:00. Czas Wszystkich połączeń jest równy sumie połączeń Odebranych i Wykonanych.

### 

Ta funkcja nie służy do obliczania kosztów połączeń; długość połączenia jest liczona od momentu połączenia się telefonu z siecią i różni się w zależności od cennika.

## **ROZDZIAŁ 8 USTAWIENIA**

### 8.1 TELEFON

#### 8.1.1 EKRAN

- **Tapeta** wybór obrazu spośród tapet standardowych, pobranych obrazów i folderu Galeria.
- Kolorystyka wybór jednego z czterech schematów koloru.
- Kontrast ustawienie kontrastu wyświetlacza.
- Baner ustawienie wyświetlania loga operatora w trybie czuwania
- **Podświetlenie** ustawienie długości podświetlania wyświetlacza.

#### 8.1.2 AUTOWYŁĄCZANIE

Możesz ustawić czas, po upływie, którego telefon sam się wyłączy.

#### 8.1.3 JĘZYK

Telefon posiada dwa języki menu głównego: polski i angielski (do wyboru).

#### 8.1.4 SKRÓTY

W zależności od własnych potrzeb, możesz ustawić skróty dla Klawiszy cyfrowych. Domyślnie ustawiono pod klawiszami następujące opcje: 2 dla Dzwonka, 4 dla Budzika, 5 dla Kalkulatora, 7 dla Filtra połączeń.

## 8.2 DŹWIĘKI

Ustawienia dźwięku zawierają dwie opcje: **Dzwonek** i **Sygnał SMS**. Jako Dźwięk dzwonka możesz ustawić swoją ulubioną melodię spośród dzwonków standardowych, Dzwonków MP3 lub z Pobranych.

### 8.3 POŁĄCZENIA

#### 8.3.1 ODBIERANIE POŁĄCZEŃ

Są dwie możliwości: Klawisz odbioru lub Dowolny klawisz

#### 8.3.2 AUTOWYBIERANIE

Możesz ustawić aby telefon automatycznie wybierał ponownie numer.

#### 8.3.3 AUTOODPOWIEDŹ

Możesz ustawić, aby telefon automatycznie odbierał połączenia przychodzące (działa tylko przy podłączonych słuchawkach).

#### 8.3.4 OCZEKUJĄCE

Aktywuje usługę połączenia oczekującego; dostępność tej usługi zależy od operatora sieci.

#### 8.3.5 PRZEKIEROWANIE

Możesz ustawić przekierowanie połączeń na wybrany przez Ciebie numer.

Telefon wyświetli komunikat dotyczący ustawień. Ustawiając tę opcję, powinieneś wpisać poprawny numer telefonu, na który mają być przekierowane połączenia przychodzące. Jeżeli połączenia przychodzące nie mogą być przekierowane, należy ponownie sprawdzić poprawność numeru, na który mają być przekierowane połączenia. Możliwe są następujące typy przekierowań:

- 1. **Bezwarunkowe**: po ustawieniu tej opcji, wszystkie połączenia przychodzące zostaną przekierowane na wskazany numer.
- 2. **Zajęty**: po ustawieniu tej opcji, połączenia przychodzące będą przekierowane na wskazany numer, wtedy, kiedy telefon jest zajęty.

3. **Brak odpowiedzi**: Po ustawieniu tej opcji połączenia przychodzące zostaną przekierowane na wskazany numer, jeśli nie zostaną w odpowiednim czasie odebrane.

## \land UWAGA

Możliwość korzystania z czterech wyżej wymienionych typów funkcji zależy od tego, czy Twój operator dostarcza takie usługi oraz czy zostały one aktywowane.

### 8.4 ZABEZPIECZENIA

Ustawienia Bezpieczeństwa zawierają pięć pozycji: Filtr połączeń, Blokada telefonu, Blokada klawiatury, Zmień hasło, Blokada połączeń.

### 8.4.1 FILTR POŁĄCZEŃ

#### Czarna lista

Lista numerów telefonów, których nie chcesz odbierać. Wszystkie numery z Czarnej listy zostaną odrzucone przez telefon przy próbie połączenia. Czarna lista może zawierać 30 numerów. Możesz zmienić lub wykasować każdy z wpisów na Czarnej liście.

#### • Biała lista

Lista numerów zaakceptowanych przez Ciebie do odbioru. Po włączeniu tej listy odebrane mogą być tylko połączenia z numerami, które zostały na niej wpisane. Biała lista może zawierać 30 numerów. Możesz zmienić lub wykasować każdy z wpisów na Białej liście.

#### Ustawienia

Możesz włączyć jedną z następujących opcji: Czarna lista, Biała lista i Wyłącz wszystkie. Tylko jedna z list może być włączona w jednym czasie.

#### 8.4.2 BLOKADA TELEFONU

Uniemożliwia bezprawne korzystanie z telefonu. Możesz Włączyć lub Wyłączyć blokadę telefonu. Kiedy Blokada jest włączona, telefon natychmiast wraca do panelu czuwania; zanim ponownie skorzystasz z telefonu, musisz wprowadzić poprawny kod dostępu (tzw. kod bezpieczeństwa). Kod fabryczny to (0000) i możesz go zmienić przy użyciu opcji Kody dostępu.

#### 8.4.3 BLOKADA KLAWIATURY

Możesz ustawić automatyczne blokowanie klawiatury po upływie **30 sekund**, **60 sekund**, **90 sekund** lub je **wyłączyć**.

#### 8.4.4 ZMIEŃ HASŁO

Zanim będziesz mógł zmienić hasło, musisz wpisać poprawne hasło dotychczasowe. Po jego wprowadzeniu możesz wpisać nowe, które będzie od razu aktywne. Upewnij się, że pamiętasz nowe hasło!

#### 8.4.5 BLOKADA POŁĄCZEŃ

Blokada połączeń ma dwie opcje: Wszystkie wychodzące i Wszystkie przychodzące.

- Wychodzące blokuje wykonywanie wszystkich połączeń wychodzących, za wyjątkiem połączeń na numery alarmowe.
- **Przychodzące** odrzuca wszystkie połączenia przychodzące.

### 8.5 RESETUJ

Przywrócenie ustawień fabrycznych oznacza przywrócenie telefonu do ustawień, jakie zostały ustawione w czasie produkcji. Kiedy skorzystasz z tej opcji, wprowadzone dane, takie jak Wiadomości, numery telefonów itd. nie zostaną usunięte. Zmienią się tylko ustawienia środowiska pracy telefonu, np. dźwięki, wyświetlacz itp.

## **ROZDZIAŁ 9 WAP**

Ten telefon jest wyposażony w przeglądarkę WAP, która daje Ci możliwość pobierania obrazów, dzwonków i innych danych. Przeglądarka WAP zapewnia Ci usługę szybkiego, bezprzewodowego dostępu do stron WAP kiedy chcesz i gdzie chcesz.

### \land UWAGA

- Telefon będzie w stanie "Połączenia", kiedy się połączy z internetem. Możesz wówczas odbierać połączenia przychodzące tylko, jeśli masz aktywowaną usługę Połączenie oczekujące. Wymaga to obsługi ze strony sieci. Skontaktuj się ze swoim operatorem po dalsze informacje.
- 2. Telefon nie wyłączy automatycznie przeglądarki, jeśli przez określony okres czasu po połączeniu z internetem nie dojdzie do transferu danych.
- 3. Połączenia mogą być zrywane, jeśli sygnał nie jest stabilny.

Aby wyłączyć przeglądarkę WAP, naciśnij Klawisz Końca/Zasilania.

# ROZDZIAŁ 10 PROFILE

Profile zawierają: **Ogólny, Milczy, Spotkanie** i **Na zewnątrz**. Możesz ustawić tryb, który w danej chwili najbardziej Ci odpowiada.

## 10.1 OGÓLNY

- Aktywuj włączenie profilu Ogólnego.
- Ustawienia wybór dzwonka i jego głośności.
- **Połączenia i SMS**: wybór rodzaju dzwonka dla połączeń przychodzących i wiadomości SMS.
- Alerty: wybór sygnału dla Połączeń, Upływu minut, Słabej baterii, Błędu, Zasilania, Wysłanego SMS i Terminarza.
- **Głośność**: ustawienie głośności Telefonu, Dzwonka, SMS, Budzika, Terminarza, Dźwięku klawiszy i Zasilania.

### 10.2 MILCZY

Ten profil ma takie same dwie opcje jak **Ogólny**. Różnią się one ustawieniami poszczególnych funkcji.

### **10.3 SPOTKANIE**

Ten profil ma takie same dwie opcje jak **Ogólny**. Różnią się one ustawieniami poszczególnych funkcji.

## 10.4 NA ZEWNĄTRZ

Ten profil ma takie same dwie opcje jak **Ogólny**. Różnią się one ustawieniami poszczególnych funkcji.

# ROZDZIAŁ 11 ROZRYWKA

### 11.1 APARAT

#### 11.1.1 ZDJĘCIE

Możesz robić zdjęcia i zapisywać je w folderze **Galeria**. Aparat robi zdjęcia tylko w formacie JPEG.

- 1. W stanie czuwania naciśnij boczny klawisz kamery, na wyświetlaczu pojawi się podgląd zdjęcia. Poruszaj telefonem, aby go ustawić do zdjęcia.
- 2. Naciśnij boczny klawisz kamery, aby zrobić zdjęcie.
- 3. Po zrobieniu zdjęcia możesz wpisać jego nazwę i zapisać je w folderze **Galeria**.

#### 11.1.2 USTAWIENIA

Ustawienia zawierają trzy opcje: Rozdzielczość, Efekt i Samowyzwalacz.

- Rozdzielczość wybór rozmiaru zdjęcia: 640x480; 320x240; 160x120.
- Efekty wybór koloru: Standardowy, Ciepły, Sepia, Światło księżyca.
- Samowyzwalacz wybór czasu opóźnienia dla automatycznego zrobienia zdjęcia.

#### 11.1.3 GALERIA

Przechowuje w pamięci telefonu zrobione zdjęcia. Podczas oglądania listy zdjęć, po naciśnięciu Lewego klawisza funkcyjnego **[Opcje]** uzyskasz dostęp do opcji: **Wyświetl, Zmień nazwę, Ustaw tapetę, Usuń, Usuń wszystkie, Właściwości**.

### 11.2 ODTWARZACZ MP3

#### 11.2.1 LISTA

Pokazuje wszystkie pliki MP3 przechowywane w pamięci telefonu. Możesz przejść do **Opcji**, wybierając jedną z poniższych:

- Odtwórz odtwarzanie plików MP3 z listy.
- Do Playlisty dodanie wybranych plików MP3 do listy odtwarzania.
- **Szczegóły** informacje odnoszące się do danego pliku MP3 takie, jak Tytuł, Wykonawca, Specjalne, Muzyka, Czas itd.

Kiedy odtwarzane są pliki MP3, używaj czterech Klawiszy funkcyjnych do obsługi odtwarzacza MP3, znajdujących się pod wyświetlaczem. Szczegółowe informacje zawarto w rozdziale 1, punkt 1.2. Panel odtwarzacza zawiera: Nazwę obecnie odtwarzanego utworu, Wykonawcę, Ikonę Odtwórz/Zatrzymaj/Wstrzymaj, Postęp, Liczbę utworów, Numer obecnie odtwarzanego utworu, Powtarzaj i ikonę Wybierz Iosowo.

#### 11.2.2 USTAW

- **Powtarzaj** ta funkcja jest używana, aby zmienić tryb odtwarzania: Jeden, aby powtarzać jeden utwór lub **Wszystkie**, aby powtarzać całą listę.
- Losowo odtwarzanie utworów w przypadkowej kolejności.
- Głośność regulacja głośności odtwarzania.
- Motyw zmiana wyglądu odtwarzacza MP3, do wyboru jedna z trzech opcji.

### \land UWAGA

Dodawanie lub usuwanie plików MP3 musi się odbywać z poziomu U-Disk (telefon w trybie USB). Po dodaniu lub usunięciu pliku, musi upłynąć jakiś czas, aby zmiana została wprowadzona w liście MP3; odtwarzanie jest możliwe tylko kiedy zmiany już są wprowadzone. Czas wprowadzania zmiany zależy od ilości utworów przechowywanych na U-Disk. Im jest ich więcej, tym dłużej to trwa.

### 11.3 DYKTAFON

#### 11.3.1 NAGRYWAJ

Ta funkcja pozwala nagrać i zapisać wiadomość głosową. Naciśnij Lewy klawisz funkcyjny **[Start]**, aby rozpocząć nagrywanie.

#### 11.3.2 LISTA NAGRAŃ

Możesz odsłuchać wszystkie nagrane dokumenty, naciśnij Lewy klawisz funkcyjny **[Opcje]** aby wybrać operację: Odtwórz i Usuń.

### 11.4 RADIO

Dzięki tej funkcji możesz odbierać radio (87.5MHz~108.0MHz) i zapisać 20 ulubionych stacji radiowych w Liście kanałów. Naciśnij Lewy klawisz funkcyjny **[Opcje]**, aby wybrać operację:

- Zamknij wyłączenie radia.
- Głośność regulacja głośności radia.
- Kanały przejście do listy kanałów.
- Strojenie ustawienie częstotliwość stacji.
- Tryb głośnomówiący możliwość słuchania radia na zestawie głośnomówiącym.
- Zapisz zapisanie obecnie ustawionej częstotliwości. Możliwość wyboru pustego kanału lub zmiana już zajętego.

## 

- 1. Zanim włączysz radio, upewnij się, że właściwie podłączyłeś słuchawki.
- Na panelu radio możesz naciskać prawy i lewy klawisz nawigacyjny, aby regulować częstotliwość o 0,1 MHz i w górę lub w dół, aby przełączać pomiędzy zapisanymi kanałami.
- 3. Naciśnij Prawy klawisz funkcyjny, aby wrócić do stanu poprzedniego. Radio może zostać włączone, ale odbiór zostanie przerwany, na przykład podczas połączenia przychodzącego.

W panelu ustawienia częstotliwości naciśnij Klawisz nawigacyjny w górę lub w dół, aby regulować częstotliwość oraz w lewo i w prawo, aby zmienić obszar regulacji. Możesz użyć trybu wprowadzania bezpośredniego naciskając Klawisze cyfrowe. Kiedy używasz trybu wprowadzania bezpośredniego powinieneś wprowadzić cztery cyfry i potwierdzić Klawiszem OK lub wybrać Prawy klawisz funkcyjny **[Powrót]**, aby wrócić do głównego panelu radia.

## 

W trybie bezpośredniego wprowadzania, jeżeli wpisany numer jest poza możliwą

#### częstotliwością, radio automatycznie wróci do prawidłowych częstotliwości. W Liście kanałów, naciśnij Lewy klawisz funkcyjny aby wybrać **[Opcje]**:

- Włącz włączenie wybranego kanału.
- Zmień nazwę zmiana nazwy wybranego kanału.
- Usuń usunięcie wybranego kanału z listy.
- Usuń wszystkie usunięcie wszystkich zapisanych kanałów.

### 11.5 GRY

Telefon posiada trzy gry do wyboru: Boxman, Bobble i Tetris.

#### 11.5.1 BOXMAN

Kontroluj Boxmana używając klawiszy 2, 4, 6, 8. Jego misją jest przepchnięcie wszystkich pudełek w wyznaczony obszar. Przejdziesz do następnej misji, kiedy ukończysz poprzednią. Prawy klawisz funkcyjny i Klawisz Końca/Zasilania, zapisują i kończą grę.

- Nowa rozpoczęcie nowej gry.
- Otwórz kontynuacja wcześniej zapisanej gry.
- Wybierz wybór etapu gry.
- **Pomoc** dodatkowe informacje o grze.

#### 11.5.2 BOBBLE

Wystrzel piłkę i uderz nią w piłki powyżej. Znikną, jeżeli będzie ich co najmniej trzy jednego koloru. Skończysz misję, jeżeli znikną wszystkie piłki. Celuj klawiszami 4 i 6, strzelaj 5. Lewy klawisz funkcyjny pauza, Prawy klawisz funkcyjny lub Klawisz Końca/Zasilania zapisują i kończą grę.

- Nowa rozpoczęcie nowej gry;.
- Otwórz kontynuacja wcześniej zapisanej gry.
- Wybierz wybór etapu gry.
- **Poziomy** wybór trudności gry spośród poziomów: Łatwa, Normalna, Trudna.
- Wyniki najwyższe zdobyte wyniki.
- **Pomoc** dodatkowe informacje o grze.

#### 11.5.3 TETRIS

Kontroluj obiekty klawiszami 2, 4, 6, 8. Spróbuj ustawić spadające obiekty w rządku, wówczas znikną. Gra się skończy, jeżeli obiekty dojdą do góry ekranu.

- Nowa rozpoczęcie nowej gry.
- Otwórz kontynuacja wcześniej zapisanej gry.
- Wybierz wybór etapu gry.
- Wyniki najwyższe zdobyte wyniki.
- **Pomoc** dodatkowe informacje o grze.

### 11.5.4 DŹWIĘKI

Możesz włączyć lub wyłączyć dźwięk podczas grania.

## 11.6 GALERIA

#### 11.6.1 ZDJĘCIA

Folder, w którym możesz przechowywać swoje zdjęcia. Naciśnij Lewy klawisz funkcyjny **[Opcje]**, aby wybrać jedną z poniższych:

Wyświetl, Zmień nazwę, Ustaw tapetę, Usuń, Usuń wszystkie, Właściwości.

Folder, w którym możesz przechowywać pobrane obrazy. Naciśnij Lewy klawisz funkcyjny **[Opcje]**, aby wybrać jedną z poniższych:

Wyświetl, Zmień nazwę, Ustaw tapetę, Usuń, Usuń wszystkie, Właściwości.

#### 11.6.3 DZWONKI

Folder, w którym możesz przechowywać pobrane dźwięki. Naciśnij Lewy klawisz funkcyjny **[Opcje]** aby wybrać jedną z poniższych:

Zmień nazwę, Ustaw dzwonek, Usuń, Usuń wszystkie, Właściwości.

## ROZDZIAŁ 12 NARZĘDZIA

### 12.1 BUDZIK

Wybierz jeden z dostępnych alarmów i ustaw: Godzinę alarmu, Powtórzenie, Dzwonek i Włącz/Wyłącz.

- Godzina alarmu wpisywanie godziny kiedy ma się włączyć alarm (format 24-godzinny).
- Powtarzaj sześć opcji: jednorazowo, codziennie, od poniedziałku do piątku, od poniedziałku do soboty, sobota i niedziela, niedziela.
- **Dzwonek** wybór dźwięku alarmu.
- Włącz/Wyłącz włączenie i wyłączenie alarmu.

### 12.2 KALKULATOR

Kalkulator obsługuje cztery funkcje: dodawanie, odejmowanie, mnożenie i dzielenie. Wpisz numery i symbole w panelu.

### 12.3 KALENDARZ

Możesz w nim odnaleźć informacje o datach. Data aktualna jest wyświetlana na zielono.

## 12.4 CZAS NA ŚWIECIE

Naciskaj Klawisze nawigacyjne, aby przesuwać strefy czasowe, możesz zobaczyć aktualny czas w różnych częściach świata i strefach na świecie.

### 12.5 STOPER

Naciśnij Lewy klawisz funkcyjny **[Start]** aby rozpocząć odliczanie czasu.

### 12.6 TIMER

Najpierw wpisz czas, który ma być odliczony i naciśnij Lewy klawisz funkcyjny **[Start]**, aby rozpocząć odliczanie. Możesz nacisnąć Lewy klawisz funkcyjny **[Anuluj]**, aby przerwać.

### 12.7 TRYB USB

Tryb USB jest używany do wymiany danych między telefonem a komputerem, aby zarządzać plikami w telefonie (np. plik MP3). Po podłączeniu telefonu do komputera przy użyciu kabla USB, wybierz **Włącz** w opcji **Tryb USB** i naciśnij Lewy klawisz funkcyjny [**Potwierdź**], aby dokonać połączenia.

## 🗥 UWAGA

Kiedy telefon jest w Trybie USB i został połączony z komputerem, możesz przeglądać pliki dźwiękowe znajdujące się w pamięci telefonu (Pamięć telefonu jest widziana przez komputer jako dysk zewnętrzny – tryb U-Disk). Będąc w tym trybie możesz kasować i wgrywać pliki do pamięci telefonu. Pliki MP3 są przechowywane w katalogu MUSIC, natomiast nagrania z dyktafonu przechowywane są w katalogu VOICE.

Nie należy usuwać lub zmieniać nazw tych katalogów. Skasowanie katalogu uniemożliwi korzystanie z odtwarzacza MP3 lub spowoduje problemy przy nagrywaniu i odtwarzaniu nagrań głosowych.

# ROZDZIAŁ 13 TERMINARZ

Ta funkcja pozwala na zapisywanie ważnych dat i przypominanie o nich. Aktualna data jest wyświetlana w terminarzu na zielono.

Na panelu Terminarza, naciśnij Lewy klawisz funkcyjny **[Opcje]**, aby wybrać z poniższych: **Pokaż notatkę**, **Wszystkie notatki**, **Dodaj**, **Usuń**.

Kiedy przyjdzie czas, aby przypomnieć Ci o określonym zdarzeniu, włączy się alarm. Aktualna data jest wyświetlana na zielono, a żółty kolor wskazuje, że danego dnia masz ustawione przypomnienie.

# ROZDZIAŁ 14 WSPÓŁPRACA TELEFONU Z KOMPUTEREM

Telefon C161c dysponuje pamięcią wewnętrzną, do której zapisujemy pliki poprzez program C161 Mobile Expert lub wykorzystując tryb USB. Program C161 Mobile Expert umożliwia zarządzanie kontaktami, wiadomościami SMS, zdjęciami i dzwonkami midi, natomiast tryb USB umożliwia zarządzanie plikami muzycznymi MP3 oraz WAV.

Po uruchomieniu telefonu w trybie USB powinny być dostępne katalogi MUSIC i VOICE:

- **MUSIC** folder, w którym znajdują się pliki muzyczne, do których mamy dostęp przez wybranie: **Menu Główne > Rozrywka > Odtwarzacz MP3**.
- VOICE folder, w którym przechowywane są pliki nagrane za pomocą dyktafonu, do których mamy dostęp przez wybranie: Menu Główne > Rozrywka > Dyktafon > Lista nagrań.

Zainstaluj znajdujący się na dołączonej do telefonu płycie program C161 Mobile Expert, aby móc zgrywać zdjęcia, wgrywać dzwonki, zarządzać komunikatami i wiadomościami SMS.

### 14.1 ZARZĄDZANIE ZDJĘCIAMI I OBRAZAMI

#### 14.1.1 KOPIOWANIE ZDJĘĆ ZNAJDUJĄCYCH SIĘ W PAMIĘCI TELEFONU ZA POMOCĄ PROGRAMU C161 MOBILE EXPERT

W celu skopiowania zdjęć znajdujących się w pamięci telefonu należy: Uruchomić program C161 Mobile Expert, kliknąć na zakładkę **Multimedia**, a następnie wybrać opcję **Zdjęcia**.

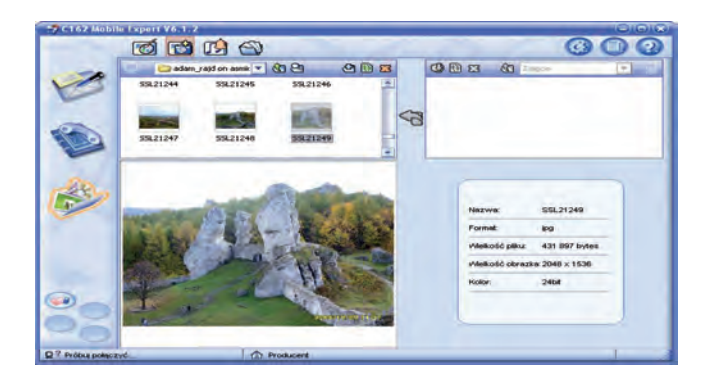

#### Rozdział 14 Współpraca telefonu z komputerem

#### telefon C161c

Do dyspozycji mamy dwa obszary:

- Prawy obszar zawiera listę zdjęć znajdujących się w pamięci telefonu (Menu Główne > Rozrywka > Galeria > Zdjęcia).
- Lewy obszar jest to aktualnie wybrany katalog naszego komputera.

Aby przenieść wybrane zdjęcie z telefonu do wybranego katalogu na komputerze, należy wybrać je z listy i nacisnąć przycisk

#### 14.1.2 WYMIANA OBRAZÓW MIĘDZY KOMPUTEREM A PAMIĘCIĄ TELEFONU ZA POMOCĄ PROGRAMU C161 MOBILE EXPERT

Dzięki aplikacji C161 Mobile Expert istnieje możliwość wymiany plików graficznych między komputerem a pamięcią telefonu. Należy jednak pamiętać, że możemy kopiować tylko pliki o rozszerzeniu .jpg i rozmiarze nie przekraczającym [8,5Mb]. Aby uruchomić menadżera obrazów należy wybrać zakładkę **Multimedia**, a następnie opcję **Obrazy** 

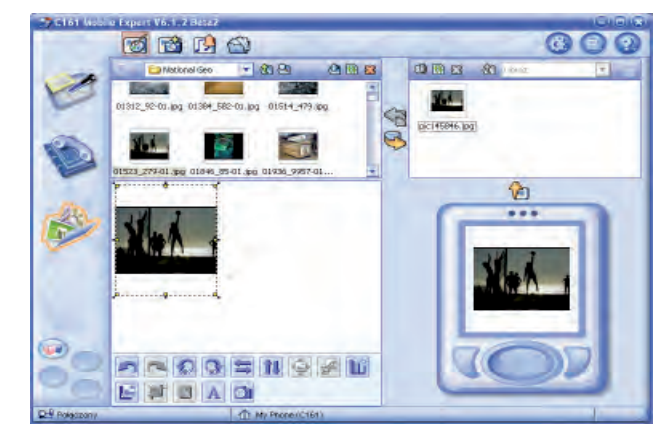

Do dyspozycji mamy dwa obszary:

- Prawy obszar zawiera listę plików znajdujących się w pamięci telefonu (Menu Główne > Rozrywka > Galeria > Obrazki).
- Lewy obszar zawiera listę plików w aktualnie wybranym katalogu komputera.

Aby skopiować plik graficzny do katalogu komputera należy wybrać plik z prawego obszaru i nacisnąć przycisk 🥱.

Aby skopiować plik graficzny do telefonu należy wybrać plik z lewego obszaru i nacisnąć przycisk 🔁

#### 14.1.3 DOSTOSOWANIE WIELKOŚCI ZDJĘCIA DO ROZMIARÓW TAPETY

1. Klikamy na zakładkę Multimedia 🧩, a następnie wybieramy opcję Obrazy 📷 .

- 2. Następnie w lewym górnym oknie wybieramy interesujący nas obraz. Rysunek na następnej stronie pokazuje powiekszenie wybranego przez nas obrazu z zaznaczonym konturem wyświetlacza.
- 3. Klikając następnie na każy możemy rozciągać obrazek do wielkości wyświetlacza telefonu lub 🛃 przystosować wielkość obrazka proporcjonalnie do wyświetlacza telefonu. Możliwe są inne operacje na obrazach. Szczegółowy opis załączony jest w pomocy programu C161 Mobile Expert. W prawym dolnym okienku możemy zaobserwować podalad tapety.
- 4. Aby przegrać zmodyfikowany obrazek do pamięci telefonu, należy kliknąć przycisk 🕓 a następnie zatwierdzić nazwę nowej tapety za pomocą przycisku "OK". Warane tapety znajdują sie w pamięci telefonu w katalogu Obrazki (Menu Główne > Rozrywka > Galeria > Obrazki).

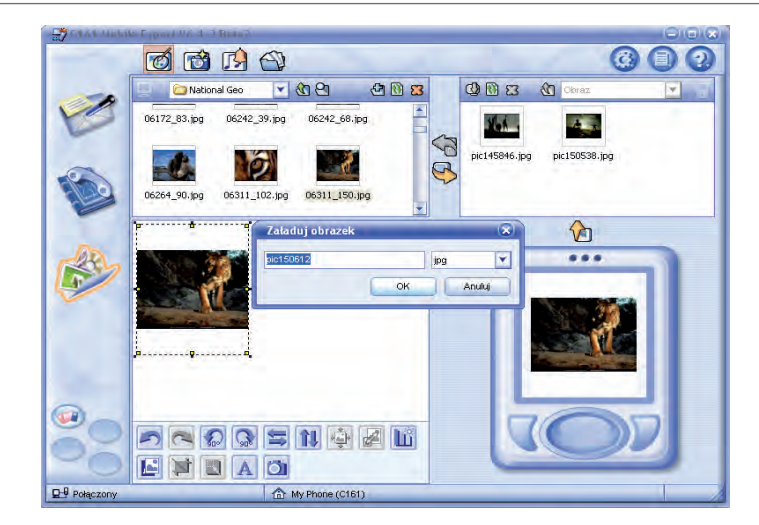

#### 14.1.4 ŚCIĄGANIE PLIKÓW GRAFICZNYCH ZA POMOCĄ PRZEGLĄDARKI WAP

Przeglądarka WAP umożliwia ściąganie plików graficznych znajdujących się na odwiedzanych stronach. Aby to uczynić należy:

- 1. Uruchomić przeglądarkę WAP wybierając Menu Główne > WAP.
- Uruchomić stronę WAP przez wybranie opcji "Idź do..." i wpisanie poprawnego adresu URL lub skorzystanie z gotowej zakładki spośród dostępnych po wybraniu opcji "Zakładki".
- 3. Po skończonym ładowaniu strony wybrać "Menu".
- 4. Wybrać "Zachowaj treść", a następnie "Zachowaj obrazek".
- 5. Z listy plików graficznych znajdujących się na stronie wybieramy interesujący nas element.
- Po wybraniu pliku graficznego należy wybrać "Zapisz". Gdy po skończonej operacji zapisywania pojawi się okno z komunikatem "Zapisano!" możemy wrócić do listy obrazków wybierając "Wróć".

Aby obejrzeć wszystkie zapisane obrazy należy wybrać **Menu Główne > Rozrywka > Galeria > Obrazki**.

### 14.2 ZARZĄDZANIE PLIKAMI MUZYCZNYMI ORAZ DZWONKAMI

#### 14.2.1 WYMIANA DZWONKÓW MIĘDZY KOMPUTEREM A PAMIĘCIĄ TELEFONU ZA POMOCĄ PROGRAMU C161 MOBILE EXPERT

Oprogramowanie C161 Mobile Expert daje możliwość przenoszenia pomiędzy komputerem a pamięcią telefonu tylko plików dźwiękowych o rozszerzeniu .mid. Aby uruchomić menadżera plików dźwiękowych należy wybrać zakładkę **Multimedia**, następnie opcję **Dźwięki** 

Do dyspozycji mamy dwa obszary:

- Prawy obszar zawiera listę plików znajdujących się w pamięci telefonu (Menu Główne > Rozrywka > Galeria > Dzwonki).
- Lewy obszar zawiera listę plików w aktualnie wybranym katalogu komputera.

Aby skopiować plik \*.**mid** do katalogu komputera należy wybrać plik z prawego obszaru i nacisnąć przycisk 🍋.

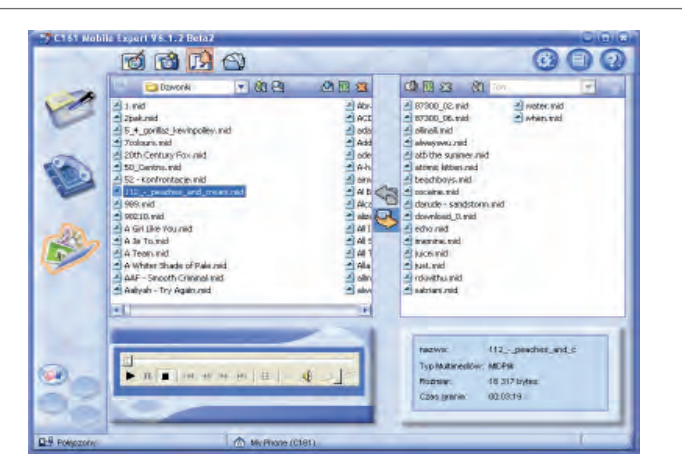

Aby skopiować plik **\*.mid** do katalogu znajdującego się w pamięci telefonu należy wybrać plik z lewego obszaru i nacisnąć przycisk 🚱.

Skopiowany do pamięci telefonu plik można odsłuchać lub wykorzystać jako dzwonek. Znajduje się on w katalogu (**Menu Główne > Rozrywka > Galeria > Dzwonki**).

#### 14.2.2 WYMIANA PLIKÓW MUZYCZNYCH (MP3) MIĘDZY KOMPUTEREM A PAMIĘCIĄ TELEFONU W TRYBIE USB

Podczas pracy w trybie USB możliwa jest wymiana plików muzycznych pomiędzy komputerem a pamięcią telefonu. Konieczne jest jednak wcześniejsze zainstalowanie sterowników kabla USB, które instalowane są wraz z programem C161 Mobile Expert (patrz **załącznik 1** Instalacja programu C161 Mobile Expert) lub instalując oddzielnie sterownik do kabla USB, nie korzystając z programu C161 Mobile Expert (patrz **załącznik 2** Instalacja sterowników kabla USB). Skopiowane pliki można odsłuchać za pomocą **Odtwarzacza MP3** lub wykorzystać jako dzwonek. Aby wymieniać pliki muzyczne między komputerem a pamięcią telefonu w trybie USB należy:

- 1. Podłączyć telefon do komputera, przy pomocy kabla USB.
- 2. Wybrać Menu Główne > Narzędzia > Tryb USB > Włącz.
- Po wybraniu opcji "Włącz" telefon powinien zostać rozpoznany przez komputer jako wymienny dysk USB, do którego mamy dostęp przez wybranie np. Mój Komputer > Dysk Wymienny.
- Wybrać Mój Komputer > Dysk Wymienny na ekranie powinny znajdować się 2 następujące katalogi:

MUSIC – folder, w którym znajdują się pliki muzyczne, do których mamy dostęp przez wybranie Menu Główne >Rozrywka > Odtwarzacz MP3.

**VOICE** – folder, w którym przechowywane są pliki nagrane za pomocą dyktafonu, do których mamy dostęp przez wybranie **Menu Główne** > **Rozrywka** > **Dyktafon** > **Lista nagrań**.

### \land UWAGA

Jeśli pamięć nie była wcześniej formatowana to nie wszystkie katalogi mogą być utworzone, wtedy należy koniecznie sformatować pamięć telefonu (**Menu Główne > Ustawienia> Resetuj**).

- 5. Otwierając Mój Komputer > Dysk Wymienny > MUSIC oraz inny dowolny folder znajdujący się na dysku komputera możemy wymieniać pliki muzyczne między komputerem a pamięcią telefonu. Aby można było je później odtworzyć w telefonie, muszą to być pliki formatu MP3. Nie należy tworzyć podkatalogów w folderze MUSIC.
- Aby odsłuchać skopiowane pliki muzyczne w telefonie, należy wybrać Menu Główne> Narzędzia > Tryb USB > Wyłącz i uruchomić Odtwarzacz MP3 przez wybranie opcji Menu Główne > Rozrywka >Odtwarzacz MP3.

#### 14.2.3 WYMIANA PLIKÓW MUZYCZNYCH (WAV) MIĘDZY KOMPUTEREM A PAMIĘCIĄ TELEFONU W TRYBIE USB

Podczas pracy w trybie USB możliwa jest wymiana plików muzycznych pomiędzy komputerem a pamięcią telefonu. Konieczne jest jednak wcześniejsze zainstalowanie sterowników kabla USB, które instalowane są wraz z programem C161 Mobile Expert (patrz **załącznik 1** Instalacja programu C161 Mobile Expert) lub instalując oddzielnie sterownik do kabla USB nie korzystając z programu C161 Mobile Expert (patrz **załącznik 2** Instalacja sterowników kabla USB). Skopiowane pliki można odsłuchać po wybraniu opcji **Odtwórz** w **Lista nagrań**. Aby wymieniać wspomniane pliki między komputerem a pamięcią telefonu w trybie USB należy:

- 1. Podłączyć telefon do komputera przy pomocy kabla USB.
- 2. Wybrać Menu Główne> Narzędzia > Tryb USB> Włącz.
- Po wybraniu opcji "Włącz" telefon powinien zostać rozpoznany przez komputer jako wymienny dysk USB, do którego mamy dostęp przez wybranie np. Mój Komputer > Dysk Wymienny.
- 4. Wybrać **Mój Komputer > Dysk Wymienny** na ekranie powinny znajdować się 2 następujące katalogi:

MUSIC – folder, w którym znajdują się pliki muzyczne, do których mamy dostęp przez wybranie Menu Główne >Rozrywka > Odtwarzacz MP3.

**VOICE** – folder, w którym przechowywane są pliki nagrane za pomocą dyktafonu, do którego mamy dostęp przez wybranie **Menu Główne >Rozrywka > Dyktafon > Lista nagrań**.

### \land UWAGA

Jeśli pamięć nie była wcześniej formatowana, to nie wszystkie katalogi mogą być utworzone, wtedy należy koniecznie przywrócić ustawienia domyślne pamięci (**Menu Główne > Ustawienia> Resetuj**).

- 5. Otwierając Mój Komputer > Dysk Wymienny > VOICE oraz inny dowolny folder znajdujący się na dysku komputera możemy wymieniać pliki muzyczne między komputerem a pamięcią telefonu. Aby można było je później odtworzyć w telefonie muszą to być pliki formatu WAV. Nie należy tworzyć podkatalogów w folderze VOICE znajdującym się w pamięci telefonu.
- 6. Aby odsłuchać skopiowane pliki muzyczne w telefonie, należy wybrać Menu Główne
   > Narzędzia > Tryb USB > Wyłącz i wybrać Menu Główne > Rozrywka > Dyktafon > Lista nagrań.

### 14.2.4 ŚCIĄGANIE PLIKÓW DŹWIĘKOWYCH ZA POMOCĄ PRZEGLĄDARKI WAP

Przeglądarka WAP umożliwia ściąganie plików dźwiękowych znajdujących się na odwiedzanych stronach. Aby to uczynić należy:

- 1. Uruchomić przeglądarkę WAP wybierając **Menu Główne > WAP**.
- Uruchomić stronę WAP przez wybranie opcji "Idź do…" i wpisanie poprawnego adresu URL lub skorzystanie z gotowej zakładki spośród dostępnych po wybraniu opcji "Zakładki".
- 3. Po skończonym ładowaniu strony wybrać odnośnik do interesującego nas pliku dźwiękowego oraz kliknąć klawisz "**OK**" w celu rozpoczęcia pobierania pliku.
- 4. Po skończonej operacji zapisywania pliku pojawi się okno z komunikatem "**Pobieranie** ukończone!".
- 5. Wybierając przycisk "**Wróć**" wracamy z powrotem do przeglądanej strony.

Aby odsłuchać zapisane pliki dźwiękowe należy wybrać **Menu Główne > Rozrywka > Galeria > Dzwonki**.

### 14.3. ZARZĄDZANIE WIADOMOŚCIAMI SMS

#### 14.3.1 ARCHIWIZACJA WIADOMOŚCI SMS

- 1. Kliknij 🧭 , aby przejść do interfejsu Menedżera wiadomości SMS.
- W celu archiwizacji wiadomości SMS należy najpierw wyeksportować z pamięci telefonu interesujące nas wiadomości. Aby utworzyć kopię zapasową wiadomości SMS, zaznacz i kliknij prawym przyciskiem myszy folder "Telefon" lub "Lokalne" i kliknij polecenie "Eksportuj", a następnie wybierz ścieżkę katalogu w celu zapisania wiadomości.
- Aby zaimportować plik kopii zapasowej (.mdb), wybierz folder nadrzędny i kliknij prawym przyciskiem myszy "Importuj". Zostanie wyświetlony folder o tej samej nazwie co plik kopii zapasowej. Skopiuj elementy z zaimportowanego folderu do telefonu i prześlij.

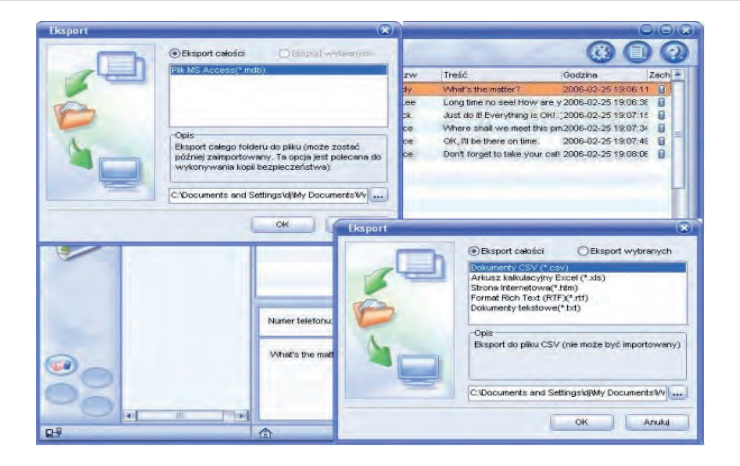

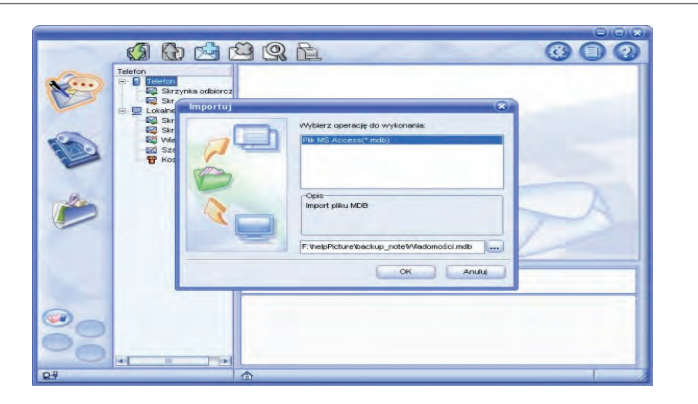

Aby usungć zaimportowany folder, wybierz go i kliknij prawym przyciskiem myszy "Usuń".

#### 14.3.2 PISANIE SMS NA KLAWIATURZE KOMPUTERA

 Kliknij , aby przejść do interfejsu Menedżera wiadomości SMS. 2. Pobierz wiadomości z telefonu do komputera wybierając przycisk 👩 .

- 3. Następnie wybierając folder "**Telefon**" i klikając lewym przyciskiem myszy na "Skrzynkę nadawczą" widzimy listę niewysłanych SMS. Aby napisać własną wiadomość SMS na klawiaturze komputera należy kliknąć przycisk 🔂 . W nowym okienku "Edytor SMS" można tworzyć wiadomości SMS.
  - Jeśli wiadomości będą dłuższe od 160 znaków można użyć przycisku 🚤 , za pomocą którego widać jak zostanie podzielona wiadomość na części. Po napisaniu wiadomości należy kliknąć przycisk "Zapisz", a następnie "Telefon".
- 4. Na koniec należy wysłać wiadomości do telefonu za pomocą przycisku 🎧

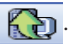

### 14.4 ZARZADZANIE KONTAKTAMI

#### 14.4.1 MENEDŻER KSIAŻKI TELEFONICZNEJ ZAMIESZCZONEJ W PROGRAMIE C161 MOBILE EXPERT

- 1. Kliknij \infty ,aby przejść do interfejsu Menedżera książki telefonicznej.
- 2. Wybierz jeden folder: Kontakty, Outlook, Express bgdź LOTUS Notes, a następnie kliknij prawym przyciskiem i wybierz polecenie "**Pobierz**" lub kliknij 📢 , aby pobrać kontakty do komputera.

- 3. Pobrane kontakty można edytować na dwa sposoby:
  - Klikając dwukrotnie kontakt.
  - Klikając raz na kontakt w celu podświetlenia go, a nastęnie prawym przyciskiem myszy "**Edycja**", aby przejść do "**Edytora książki telefonicznej**".
- 4. Aby utworzyć nowy kontakt, kliknij prawym przyciskiem i wybierz polecenie "**Nowy**" lub kliknij 🛃 .
- 5. Wybierz jeden kontakt, a następnie kliknij prawym przyciskiem i wybierz polecenie "**Pobierz**" lub kliknij a oby usunąć kontakt. Aby usunąć wszystkie kontakty z jednego folderu, wybierz folder i kliknij prawym przyciskiem "**Usuń wszystkie**".
- 6. Jeśli usunięto kontakty, ale jeszcze ich nie przesłano, można je przywrócić za pomocą następującej metody: Wybierz kontakty i kliknij je prawym przyciskiem, a następnie wybierz polecenie "Przywróć" z menu prawego przycisku. Jeśli kontakty zostały już przesłane, opcja "Przywróć" jest wyłączona.

# ZAŁĄCZNIK 1 INSTALACJA PROGRAMU C161 MOBILE EXPERT

#### WYMAGANIA SPRZĘTOWE

Aby skorzystać z programu C161 Mobile Expert, potrzebny jest: odpowiedni kabel USB, komputer z zainstalowanym systemem Windows 2000/XP/2003, procesorem minimum Pentium 300 MHz, pamięcią RAM minimum 64 MB (zalecane 128 MB), dysk twardy: minimum 64 MB.

#### INSTALOWANIE PROGRAMU C161 MOBILE EXPERT

Aby zainstalować program należy:

- 1. Skopiować z płyty CD dołączonej do telefonu folder z programem C161 Mobile Expert, a następnie zainstalować go poprzez kliknięcie w ikonę **Setup.exe**.
- 2. Z listy wybrać język w jakim ma być przeprowadzana instalacja.

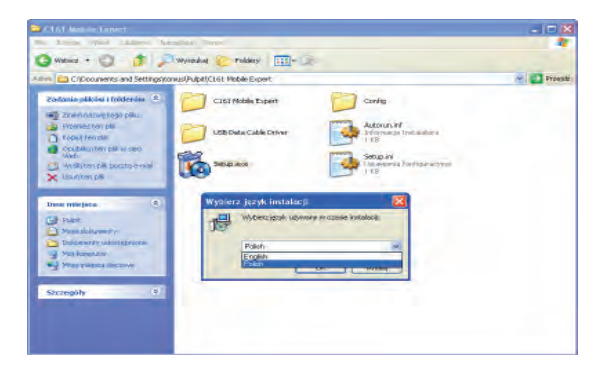

- 3. Należy zaznaczyć 🖌 kwadrat przy oprogramowaniu, które chce wykorzystać użytkownik. Po zaznaczeniu:
- Instaluj C161 Mobile Expert zostanie zainstalowany program C161 Mobile Expert, który ułatwia zarządzanie telefonem za pomocą komputera.
- 📝 Instaluj USB Data Cable Driver zostanie zainstalowany sterownik do kabla USB.

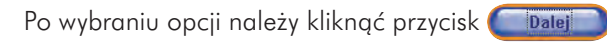

| 😼 Instalacja programu | C161 Mobile Expert                                                                               |
|-----------------------|--------------------------------------------------------------------------------------------------|
|                       | Instalator programu:<br>C161 Mobile Expert                                                       |
|                       | Instalowany program:<br>C161 Mobile Expert V6.1.2.                                               |
|                       | Zaleca się zamknięcie wszystkich innych aplikacji przed kontynuowaniem instalacji.               |
|                       | Kliiknij przycisk 'Dalej >', aby kontynuować<br>lub przycisk 'Anului', aby zakończyć instalację. |
|                       |                                                                                                  |
|                       | Dalej > Anuluj                                                                                   |

4. Następnie należy kliknąć przycisk Dalej >

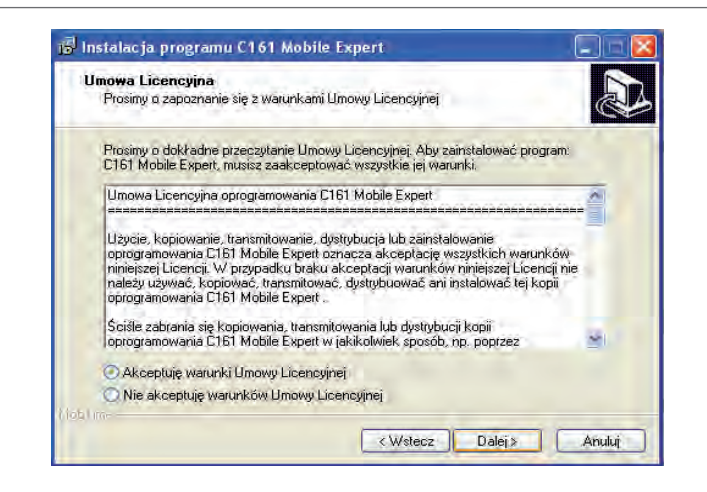

- 5. Zaznaczyć pole jednokrotnego wyboru, aby zaakceptować warunki Umowy Licencyjnej, a następnie kliknąć przycisk Dalej > .
- 6. Po wybraniu, gdzie ma być zainstalowany program **C161 Mobile Expert** kliknąć przycisk Dalej > .

7. Następnie użytkownik może zadecydować czy chce, aby na pulpicie znajdowały się skróty programów C161 Mobile Expert.

Instaluj

Następnie należy kliknąć przycisk oprogramowania klikając przycisk

Dalei>) i potwierdzić chęć zainstalowania

8. Na koniec kliknij przycisk Zakończ, a potem Zakończ).

#### ODINSTALOWANIE PROGRAMU C161 MOBILE EXPERT

Aby odinstalować program C161 Mobile Expert należy:

Wybrać Start, a następnie kliknąć Wszystkie programy i odnaleźć z listy programów zainstalowanych program C161 Mobile Expert, później należy wybrać odinstaluj.

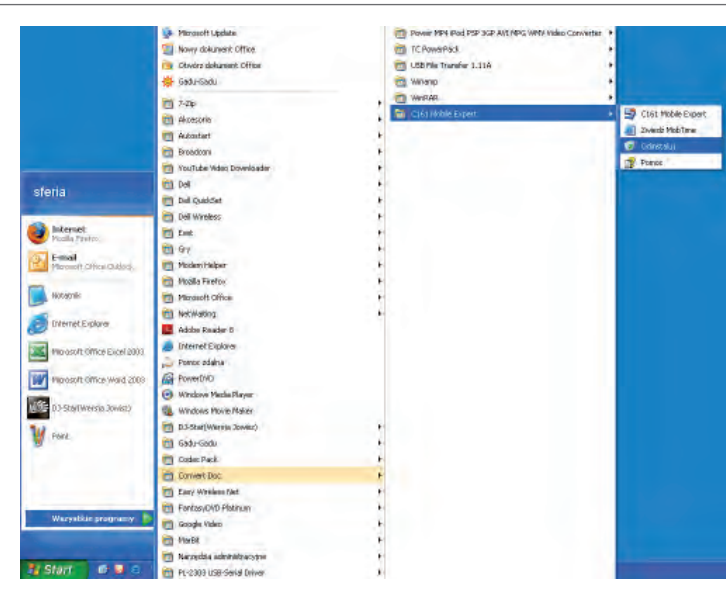

2. Na koniec należy wybrać Tak

Załącznik 2 Instalacja sterowników umożliwiających komunikację telefonu z komputerem...

# ZAŁĄCZNIK 2 INSTALACJA STEROWNIKÓW UMOŻLIWIAJĄCYCH KOMUNIKACJĘ TELEFONU Z KOMPUTEREM ZA POMOCĄ KABLA USB

Aby zainstalować sterowniki do kabla USB umożliwiające komunikacje komputer – telefon należy:

Włożyć płytę CD z oprogramowaniem dołączoną do telefonu do czytnika płyt CD.
 Podłączyć telefon z komputerem za pomocą kabla USB dołączonego do telefonu.
 Po krótkiej chwili pojawi się okienko "Kreator znajdowania nowego sprzętu"...

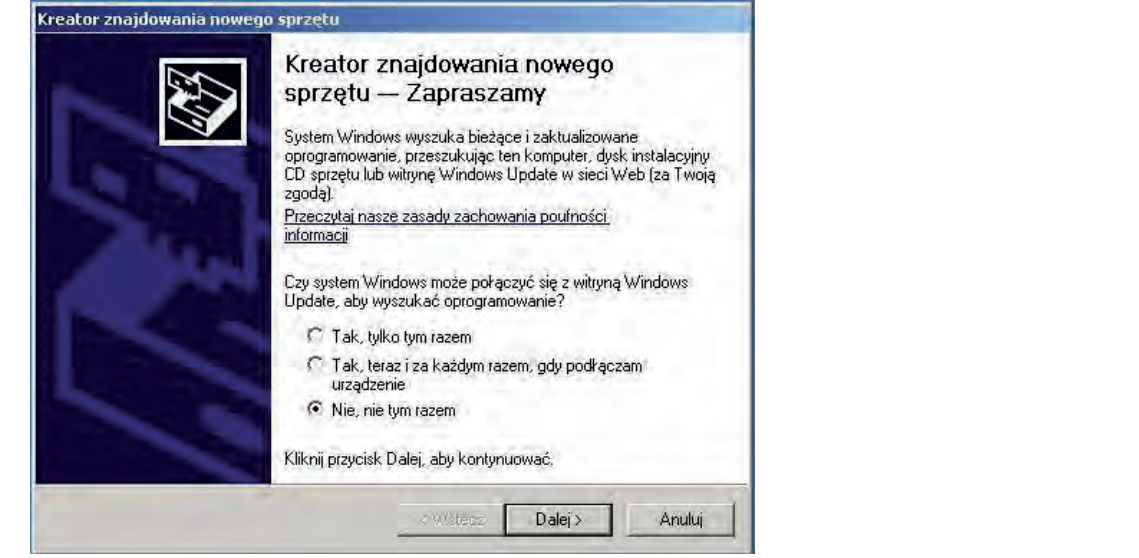

...w którym wybieramy opcję "**Nie, nie tym razem**" i klikamy przycisk "**Dalej**". **100** 

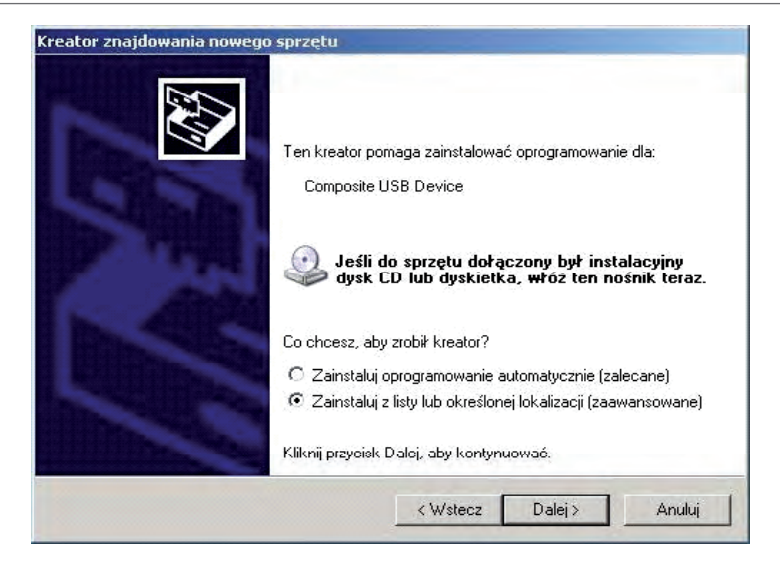

4. W kolejnym oknie Kreatora wybieramy "Zainstaluj z listy lub określonej lokalizacji (zaawansowane)": i klikamy przycisk "Dalej".

5. Po ukazaniu się kolejnego okna wybieramy opcję:

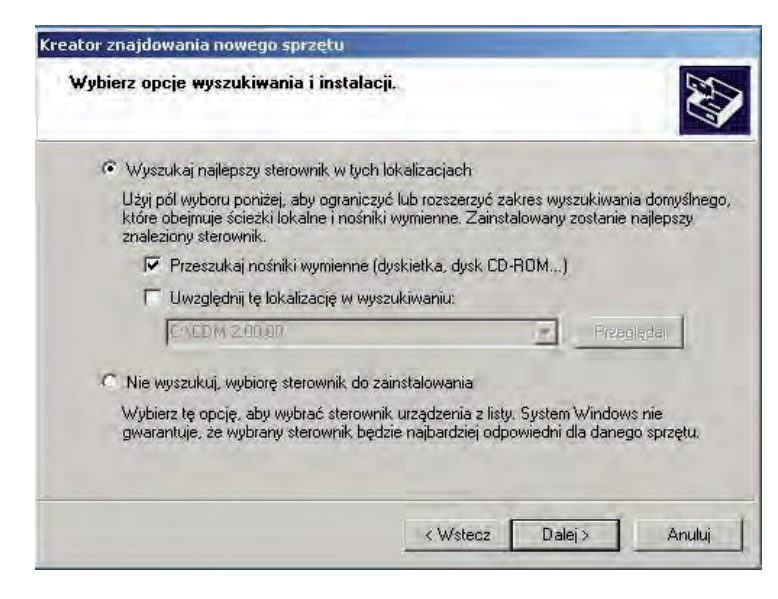

6. Kreator rozpocznie poszukiwanie sterowników do kabla USB na płycie CD.

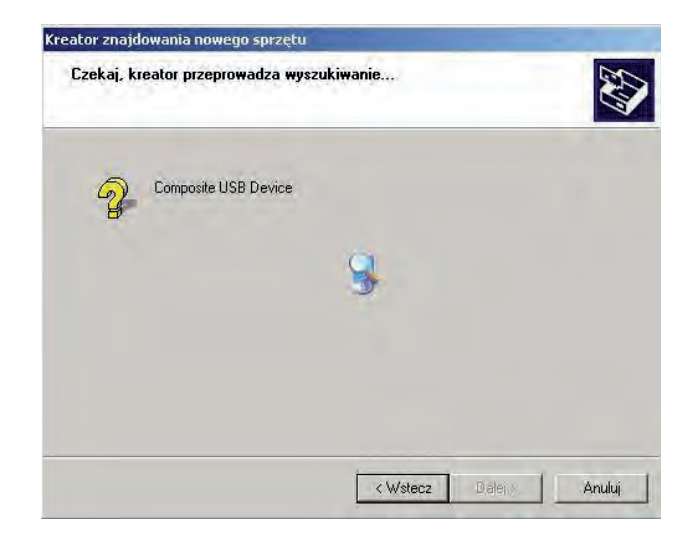

Po krótkiej chwili Kreator rozpoznaje sterownik i zezwala na kliknięcie opcji "Dalej".

7. W pewnych wersjach systemu Windows ze względów bezpieczeństwa może się pojawić okno potwierdzenia instalacji sterowników.

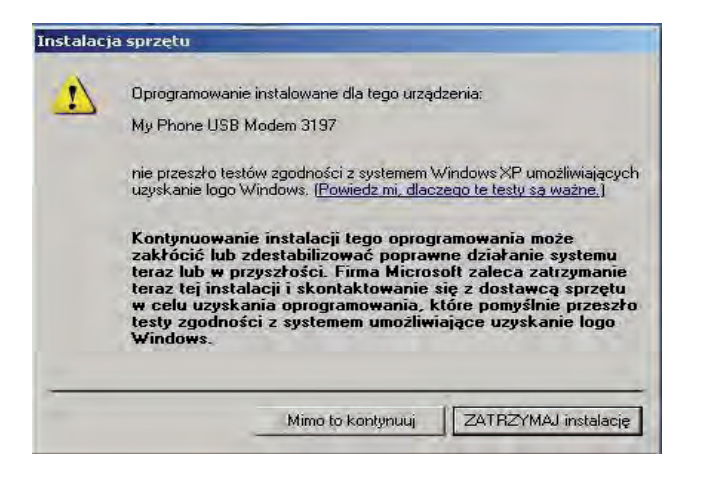

Zamieszczona wersja sterowników jest **całkowicie bezpieczna**, dlatego klikamy opcję "**Mimo to kontynuuj**".

Załącznik 2 Instalacja sterowników umożliwiających komunikację telefonu z komputerem...

#### 8. Rozpoczęcie instalacji sterowników.

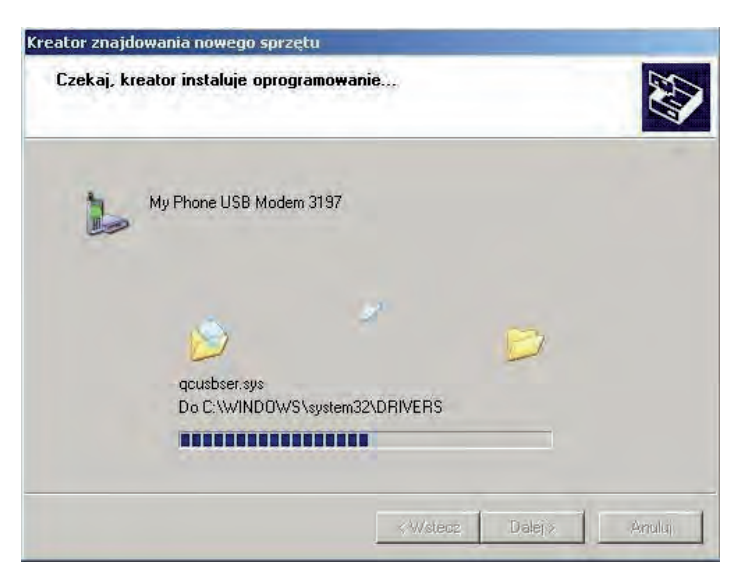

Notatki:

 Po skończonej instalacji pojawia się okno, w którym wybieramy przycisk "Zakończ". Co kończy proces instalacji sterowników.

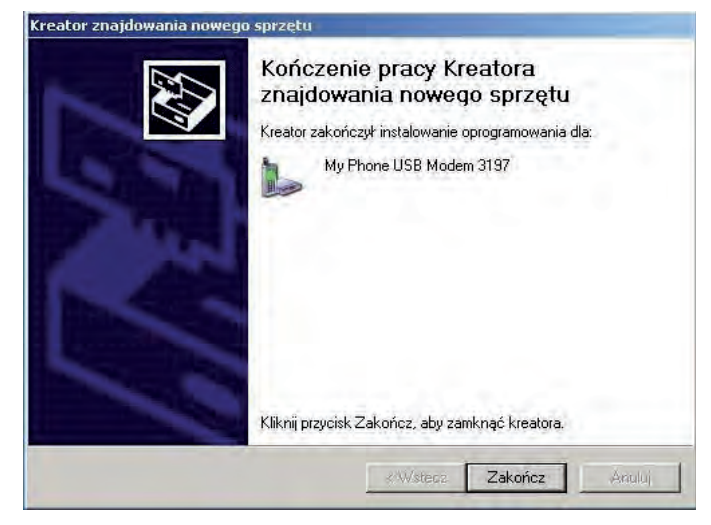